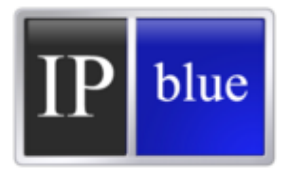

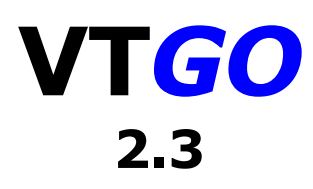

# Administration Guide

© IP blue Software Solutions, LLC 2010

# **Table of Contents**

| Revision History                | 4  |
|---------------------------------|----|
| Legal Stuff                     | 5  |
| How to Get Support              | 6  |
| Introduction                    | 8  |
| Device Devicemente              | 0  |
| Device Requirements             | 10 |
| Network Requirements            | 11 |
| Ports and Protocols             | 13 |
| Quality of Service              | 14 |
| WiFi Signal Level               | 15 |
| Installation and Removal        | 16 |
| Install Lising Active Sync      | 16 |
| Install Using Cob file          | 10 |
|                                 | 10 |
| Install from IP blue web Site   | 17 |
| Configuration                   | 18 |
| Lock Down Options               | 20 |
| Disable Menu Items/ Features    | 21 |
| License Control                 | 22 |
| Off net license control         |    |
| Linload VTCOPPC yml file to CME | 24 |
| Main Dhana Saraan               | 24 |
| Main Phone Screen               | 20 |
| Registration Sequence           | 21 |
| Error Messages                  | 29 |
| Special Features                | 31 |
| Key Switch Mode                 | 31 |
| Extension Login                 | 31 |
| Adjust Ringer Volume            | 32 |
| Profile Selector                | 33 |
| Edit Drofilo                    | 34 |
| Eule Floille                    | 54 |
| Auto Answer Profile             | 35 |
| Do Not Disturb Profile          | 36 |
| Call Forwarding Profile         | 37 |
| Phone Features                  | 38 |
| Make A Call                     | 38 |
| Answer Call                     | 38 |
| Answer Second Call              | 38 |
|                                 | 38 |
| Call Dork                       | 30 |
|                                 |    |
|                                 | 39 |
| Call Transfer                   | 39 |
| Call Waiting                    | 39 |
| Conference Calls                | 39 |
| Directories                     | 40 |
| Ending a Call                   | 40 |
| Flash Key                       | 40 |
| Hold and Decume                 | 40 |
| Loin Collo                      | 40 |
|                                 | 41 |
| Kealal                          | 42 |

| Speaker Phone Mode                     | 42       |
|----------------------------------------|----------|
|                                        | 42       |
| Extension Mehility Logon               | 43       |
| Extension Mobility Logon<br>Speed Dial | 43       |
| Edit Speed Dial                        | 44       |
| Settings                               | 43       |
| Configuration - Network Settings       | 47       |
| Advanced Tab                           | 48       |
| NAT Traversal Note                     | 51       |
| Licensing Tab                          | 52       |
| Directory Settings                     | 53       |
| Dialing Rules                          | 54       |
| Hot Keys                               | 55       |
| Skins                                  | 56       |
| Help                                   | 58       |
| Help Topics                            | 58       |
| Statistics                             | 59       |
| Support                                | 60       |
| About                                  | 61       |
|                                        | 62       |
| Lested Windows Mobile Devices          | 63       |
| Registry Keys                          | 67<br>07 |
| Echo Cancellation                      | 07       |
| Network<br>Phone antions               | 00<br>71 |
| LDAP Directory Settings                | 71       |
| Speed Dials                            | 73       |
|                                        | 74       |
| Profiles                               | 76       |
| Hotkeys                                | 77       |
| Skins                                  | 78       |
| Misc                                   | 79       |
| VoIP                                   | 80       |

# **Revision History**

| Version | Author | Date       | Comments                                          |
|---------|--------|------------|---------------------------------------------------|
| 1.00    | dms    | 10/06/2007 | Document Created                                  |
| 1.01    | dms    | 10/13/2007 | Added formatting                                  |
| 1.02    | dms    | 10/19/2007 | Added Content                                     |
| 1.03    | dms    | 12/03/2007 | Merged Content from other Projects                |
| 2.2     | dms    | 02/04/2009 | Updated content to include VTGO 2.2 capabilities. |
| 2.3     | dms    | 08/24/2010 | Updated content to include VTGO 2.3 capabilities. |

## Legal Stuff

### **Copyright Notice**

Copyright © 2002-2010 IP blue Software Solutions, LLC All rights reserved.

The software described in this manual is furnished under a license agreement and may be used in accordance with the terms of the agreement.

NO WARRANTY. This manual is being provided to you AS-IS and IP blue Software Solutions makes no warranty of any kind with regard to its accuracy or use. Any use of this manual or the information therein is at the risk of the user. Documentation may include typographical error, technical or other inaccuracy. IP blue reserves the right to make changes to this manual without notice.

VTGO and Seabright users are hereby granted permission to reproduce this manual for their internal use.

All rights reserved. Copyright © 2010 IP blue Software Solutions, LLC

### Trademarks

IP blue, VTGO, VTGO-PC, Seabright are trade names, trademarks and/or service marks of IP blue Software Solutions, LLC.

All other trade names, trademarks and service marks used in connection with the Software are the trade names, trademarks and service marks of their respective owners.

### **How to Get Support**

### **Support Policy**

The extent of support provided by IP blue differs by product and by support plan; and is limited to documented features and supported system environments unless specifically noted. Support plans can be purchased at <a href="http://www.ipblue.com/store.asp">http://www.ipblue.com/store.asp</a> or by calling IP blue Sales at +1.212.485.1225. Support Plans typically do include access to software updates but do not provide major version updates as part of the plan.

| Product | Version   | Status       | Released  |
|---------|-----------|--------------|-----------|
| VTGO    | 1.n       | Discontinued | 2002      |
| VTGO    | 2.0       | Discontinued | 2004      |
| VTGO    | 2.1       | Discontinued | 2005      |
| VTGO    | 2.2       | Active       | 2006      |
| VTGO    | 2.3       | Active       | 2010      |
| VTGO-PC | 1.0 - 2.9 | Discontinued | 2002-2006 |
| VTGO-PC | 2.10      | Supported    | 2007      |
| VTGO-PC | 2.11      | Active       | 2008      |

#### **Supported Products and Versions**

### **Support Availability**

IP blue offers product support Monday through Friday from 09:00 (9:00 AM) to 18:00 ( 6:00 PM) , North American Eastern Time Zone. IP blue support is typically closed on weekends and major US holidays.

| Holiday             | Dates 2010        | Dates 2011        | Dates 2012           |
|---------------------|-------------------|-------------------|----------------------|
| New Years Day       | Jan 1 Fri         | Jan 1 Sat         | Jan 1 Sun            |
| Martin Luther King  | Jan 18 Mon        | Jan 17 Mon        | Jan 18 Mon           |
| Presidents Day      | Feb 15 Mon        | Feb 21 Mon        | Feb 15 Mon           |
| Saint Patrick's Day | Mar 17 Wed        | Mar 17 Thu        | Mar 17 Sat           |
| Memorial Day        | May 31 Mon        | May 30 Mon        | May 28 Mon           |
| Independence Day    | Jul 4 Mon         | Jul 4 Mon         | Jul 4 Wed            |
| Labor Day           | Sep 6 Mon         | Sep 5 Mon         | Sep 3 Mon            |
| Columbus Day        | Oct 11 Mon        | Oct 10 Mon        | Oct 8 Mon            |
| Veterans Day        | Nov 11 Thu        | Nov 11 Fri        | Nov 11 Sun           |
| Thanksgiving        | Nov 25-26 Thu-Fri | Nov 24-25 Thu-Fri | Nov 22-23 Thu-Fri    |
| Christmas           | Dec 24-27 Fri-Mon | Dec 23-26 Fri-Mon | Dec 24-26<br>Mon-Wed |

#### US Holiday Schedule

### Support Requests

Support is requested via telephone by calling +1.212.485.1399, E-mail by sending a support request to support@ipblue.com or by completing a web form at <a href="http://www.ipblue.com/support\_request.asp">http://www.ipblue.com/support\_request.asp</a>

### Support Responses

Support responses will be provided via Telephone, E-mail or Remote Assistance with Citrix Go-To-Assist or Webex depending on the nature of the request. IP blue will try to reply to support requests within 24 hours during normal business days. IP blue uses an automated Issue tracking database system. Support requests that come via email and web form will automatically be assigned case numbers and email responses will be sent to the originators email address.

### Introduction

VT*GO* is a softphone application that brings the functions of a Cisco IP phone to Windows Mobile devices. The softphone is certified for use on Cisco Unified Communications Manager platforms versions 3 through 8 and will register as a Cisco Phone type (7902, 7905, 7910, 7912, 7920, 7921, 7925, 7940, 7941, 7960, 7961, IPC types) using the Skinny protocol.

The application has been optimized for use in WiFi environments with RSSI signal level monitoring warning, WMM/QOS to ensure high quality low latency voice transmission between devices.

VT**GO** has been optimized to run on many devices from Motorola/Symbol, Intermec, Psion, Datalogics, Opticon, LXE, HP, HTC, etc and provides inter-operability between these devices.

| Feature                              | Description                                                                                                    |  |  |
|--------------------------------------|----------------------------------------------------------------------------------------------------|--|--|
| Line Appearances                     | Single line, Dual Line, Octo Line support on CME                                                                                              |  |  |
| Dialing Options                      | Keypad dialing, Local Directory Dialing, Contacts                                                                                             |  |  |
| Call Log Dialing                     | Locate and dial from call history log.                                                                                                    |  |  |
| Speed Dial                           | 10 speed dials buttons that can be programmed with dialing macros.                                                                            |  |  |
| • On hook dialing                    | User can enter digits and format number then press the send key dial.                                                                         |  |  |
| <ul> <li>Off hook dialing</li> </ul> | User can press the send key and get dial-tone then enter digits.                                                                              |  |  |
| Call Forward All Calls               | User can forward calls to a alternate number.                                                                                                 |  |  |
| Auto Answer                          | Automatically Answer inbound calls after a flexible defined number of Ring cycles.                                                            |  |  |
| Hold/ Resume                         | Place call on hold and resume.                                                                                                    |  |  |
| Transfer                             | Transfer a call to another number.                                                                                                    |  |  |
| Conference                           | Add-on 1 to 7 additional parties to and established call.                                                                                     |  |  |
| Remove Last Conferee                 | Drops last conference member add to conference call.                                                                                          |  |  |
| Call Waiting                         | Second Call Notification. Place first call on hold answer.                                                                                    |  |  |
| Call Park                            | Allows users to park (temporarily store) a call and then retrieve th call by using another phone in the Cisco Unified Communications Manager. |  |  |
| Call Pickup                          | Pick up Ringing Line in own Group                                                                                                    |  |  |
| Group Pickup                         | Pick up Ringing Line in another Group by dialing Group Pickup Number                                                                          |  |  |
| Other Pickup                         | Pick up Ringing Line in own or other associated Group                                                                                         |  |  |
| Flash Key                            | Sends a timed Hook switch Flash signal to the attached PBX in Centrex Key-switch Mode.                                                        |  |  |
| Last Number Redial                   | Pressing the Send key will redial last number.                                                                                                |  |  |
| Redial-Last 10 Number                | Press the Redial Menu Button to displays screen with last 10                                                                                  |  |  |

#### Main Features of VTGO 2.3:

| Feature                         | Description                                                                                                    |  |  |
|---------------------------------|----------------------------------------------------------------------------------------------------|--|--|
|                                 | numbers dialed.                                                                                                    |  |  |
| Message Waiting<br>Indication   | Display shows message waiting indication that flashes to notify the user that a voicemail or other message type is waiting.                                                |  |  |
| Shared Line                     | Multiple appearance directory (Shared number) will display status<br>on phone. Start a call on your Deskphone place on Hold and resur<br>from Shared line on VTGO.         |  |  |
| Codecs                          | G.711, G.729a                                                                                                    |  |  |
| Jitter Buffer                   | Dynamic 20-2000ms, min-max parameters are adjustable in registry.                                                                                                    |  |  |
| QOS                             | DSCP packet tagging for Signaling and Audio RTP                                                                                                    |  |  |
| WiFi RSSI Signal<br>monitoring  | WiFi signal awareness with low RSSI Notification                                                                                                    |  |  |
| Programmable Hotkeys            | Flexible assignment of Hardware buttons to phone functions.                                                                                                    |  |  |
| Extension Mobility              | Allows user to Assign DN based on UserID and PIN                                                                                                    |  |  |
| Dialing Rules                   | User can create dialing rules that will modify dialing from Contacts Example: Insert 91 to a 10 digit number to access outside trunks.                                     |  |  |
| Directories integration         | (Corporate, Local Directory, LDAP, Local Contacts); dialing from Pocket Outlook Contacts                                                                                   |  |  |
| Localization                    | International support (English, Spanish, French, Norwegian, Italian Russian)                                                                                               |  |  |
| Key Switch Mode                 | Supports behind PBX operations with Flash key function. User interface Hides CME based Transfer, Conference and replaces the with Flash, Speed Dial, and Call Log Buttons. |  |  |
| Third party integration support | API for 3rd party applications integration                                                                                                    |  |  |

# **Device Requirements**

**VTGO** will run on most Windows Mobile devices that meet the following minimum requirements:

| Hardware Device:    | Windows Mobile device with touchscreen, microphone, speaker                                                                                        |
|---------------------|----------------------------------------------------------------------------------------------------|
| Processors:         | Intel xScale, Marvel, StrongARM, ARM, OMAP, QualComm<br>300 Mhz or faster                                                                          |
| Memory:             | 64 MB RAM or greater<br>64 MB ROM or greater                                                                                                    |
| Storage Space:      | Compressed Cab File: 727KB<br>Program Store Installed: 2022KB                                                                                      |
| Operating Systems:  | Windows Mobile 2003SE-6.5 Classic, Professional                                                                                                    |
| Screen resolutions: | 240 x 320 QVGA Portrait<br>320 x 240 QVGA Landscape<br>480 x 640 VGA Portrait<br>640 x 480 VGA Landscape                                           |
| Network Interface:  | Wireless LAN: IEEE 802.11 a, b/g<br>Wireless WAN: A&T 3G<br>Phone cannot run over Active Sync because Active Aync blocks UDP/RTP voice<br>packets. |

## **Network Requirements**

**VTGO-SP** will successfully operate as a Cisco Unified IP Phone endpoint when the network is in place and is functioning properly:

#### Voice over Wireless LAN

| Access Points                     | Access Points (APs) configured to support Voice over WLAN (VoWLAN)                                                                                                    |
|-----------------------------------|----------------------------------------------------------------------------------------------------|
| Quality of Service                | QOS Policy Enabled Map DSCP 48 to Class Selector-6 COS Voice <10MS Latency                                                                                                    |
| Wireless Multimedia<br>Extensions | WMM is based on the IEEE 802.11e standard provides basic Quality of service (QoS) features to IEEE 802.11 networks. WMM prioritizes traffic according to four Access Categories (AC) - voice, video, best effort, and background. |
|                                   | WMM Enabled                                                                                                    |
| Call Admissions<br>Control        | CAC Disabled                                                                                                    |
| Controllers Switches              | Controllers and switches configured to support VoWLAN                                                                                                    |
| Security                          | Security implemented for authenticating wireless voice devices and users                                                                                                    |

#### **VoIP Network**

| Switches                                                           | Switches configured for VoIP                                                                                                    |
|--------------------------------------------------------------------|----------------------------------------------------------------------------------------------------|
| Routers                                                            | Routers configured for VoIP                                                                                                    |
| Gateways                                                           | Gateways configured for VoIP                                                                                                    |
| DHCP                                                               | DHCP Option 150 defined in DHCP scope for Wireless subnet.DHCP<br>should be defined as and IP address or Array of IP addresses<br>containing the primary and secondary TFTP server addresses for th<br>phone configuration files.                       |
| DNS                                                                | Host names should be defined that contain the name and IP addresses of the TFTP servers for the phone configuration files.                                                                                                    |
| Call Control Server<br>(Cisco Unified<br>Communications<br>Server) | One of these call-control products installed and configured:<br>-Cisco Unified Communications Manager Server 4 or later.<br>-Cisco Unified Communications Manager Express 4 or later.<br>-Broadsoft M6 Platform.<br>-Asterisk with Chan-SCCP installed. |
| IPv4 network                                                       | Configured to support DHCP or manual assignment of IP address,<br>Gateway, DNS, and Subnet Mask.                                                                                                    |

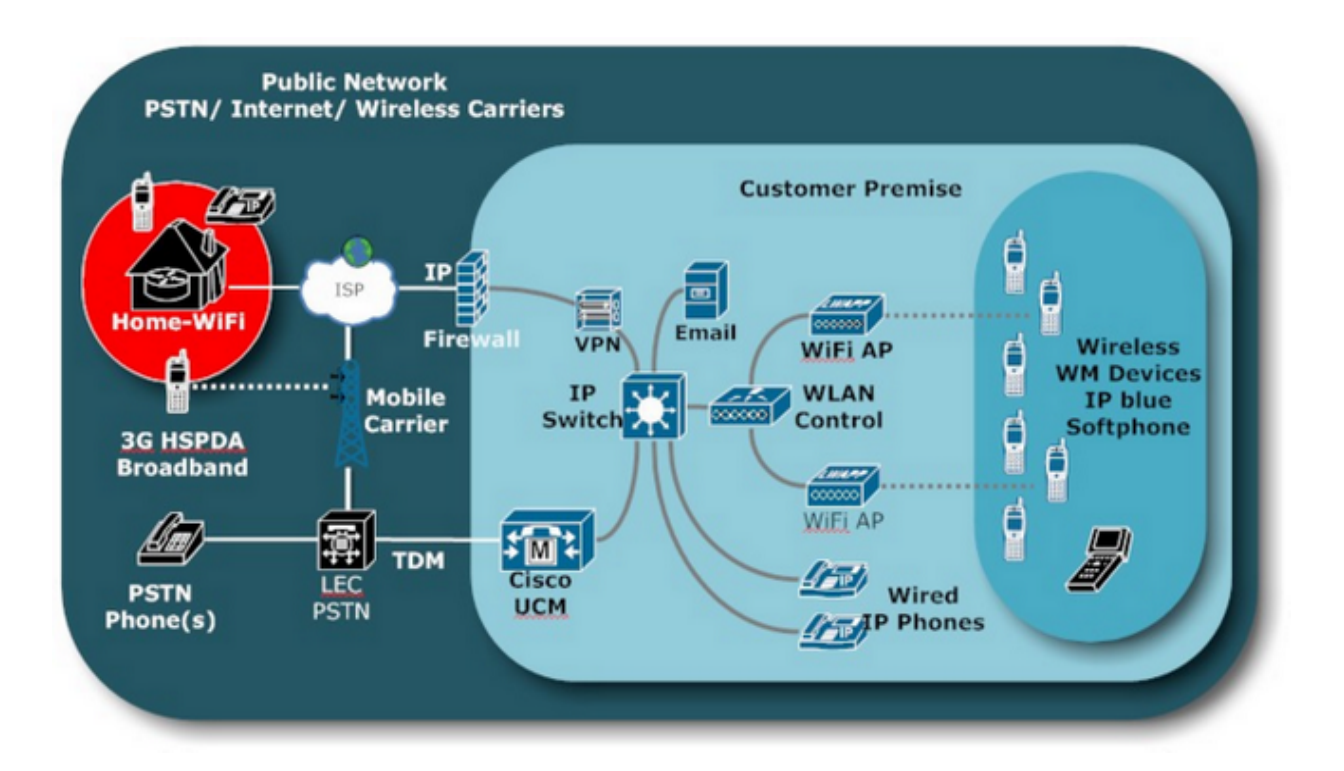

## **Ports and Protocols**

| Local Port                 | Remote Port | Protocol or Service | Direction | Usage                           |
|----------------------------|-------------|---------------------|-----------|---------------------------------|
| TCP dynamic                | 2000        | SCCP                | Both      | Control Signaling               |
| UDP Dynamic<br>16384-32768 | UDP Dynamic | UDP/RTP             | Both      | Media Streaming                 |
| TCP dynamic                | 389         | LDAP                | Both      | LDAP Directory                  |
| UDP dynamic                | 69          | TFTP                | Out       | Get TFTP Files                  |
| TCP 80                     | 80          | HTTP                | Both      | HTTP Directory                  |
| UDP 67                     | 68          | DHCP                | Both      | Used for DHCP Scope<br>Requests |
| UDP dynamic                | 53          | DNS                 | Both      | Used for DNS Lookup<br>Requests |
| UDP                        | 4301        | iNAT Server         | Both      | Public IP address<br>discovery  |

The following table represents the ports and associated protocols used by VTGO.

# **Quality of Service**

VTGO will mark Voice Packets with a DSCP value of 48 and Signaling Packets with a DSCP value 46.

The DSCP Values can be set in the registry using the following values.

| Value Name    | Туре   | Default Data | Description                                                   |
|---------------|--------|--------------|---------------------------------------------------------------|
| DSCPEnabled   | String | 1            | Enable DSCP packet Tagging<br>0=disabled<br>1=Enabled         |
| DSCPRTP       | String | 6            | DSCP Value for RTP<br>6=DSCPAudio 48<br>5=DSCPVideo 46        |
| DSCPSignaling | String | 5            | DSCP Value for Signalling<br>6=DSCPAudio 48<br>5=DSCPVideo 46 |

#### HKEY LOCAL MACHINE\SOFTWARE\IPBLUE\VTGO

VTGO installer will set HKEY\_LOCAL\_MACHINE\Comm\Tcpip\DSCPIPMappings

DSCPAudio=48

DSCPVideo=46

### **WiFi Signal Level**

VTGO will monitor the RSSI level and use the value to determine if the Signal level is high enough to operate properly.

WiFi Signal Aware does not work with Intermec CK3 unless Microsoft Zero Configuration is enabled.

VTGO can be set under Menu > Settings > Configuration > Advanced Tab to unregister from CUCM if signal drops below the level selected. The signal levels are indexed as:

1 Signal Bar (-90 to -82dBm) 2 Signal Bar (-82 to -75dBm) 3 Signal Bar (-75 to -55dBm) 4 Signal Bar (-55 to above)

| 🛃 Phone                                   | <u>@</u> + +€ ⊂≣ 0K                                                                                                    |
|-------------------------------------------|----------------------------------------------------------------------------------------------------|
| Advanced                                  |                                                                                                    |
| KeepAlive S                               | et by CallManager 🔹 🔻                                                                                                    |
| Communication                             | n Mode:<br>• O Conn Manager O None                                                                                                    |
| Unregister                                | if signal drops below                                                                                                    |
| I<br>I<br>Enable Q<br>I<br>Enable Tr<br>4 | Signal Bar (-90 to -82 dBr<br>gnore<br>Signal Bar (-90 to -82 dBm)<br>Signal Bars (-82 to -75 dBm)<br>Signal Bars (-75 to -55 dBm)<br>Signal Bars (-55 dBm or above |
| Network Direc                             | ctory Licensing Advanced                                                                                                    |
| Menu                                      |                                                                                                    |

## Installation and Removal

#### Installation

The VT**GO** softphone application can be installed by downloading the installation package to a Windows PC then to the Windows Mobile device via Active Sync or installed directly to the device using the device's browser to download the installation cab file from the IP blue Website.

#### Removal

To completely uninstall VTGO, go to Settings > System > Remove programs to remove it.

**Note:** Cisco Unified Communication Manager (CUCM) or Cisco Unified Communications Manager Express (CUCMe) must have a phone predefined or be operating in auto-registration mode before VTGO will register and become operational. See section on configuring a phone in CUCM or CUCME.

#### Softphone Installation Using ActiveSync:

Step 1. Download the installation files using your PC's browser from <a href="http://www.ipblue.com/download/products/ppc/vtgosetup.exe">http://www.ipblue.com/download/products/ppc/vtgosetup.exe</a>

Step 2. Connect your Windows Mobile device to your PC and establish an Active Sync connection.

Step 3. Install the downloaded vtgosetup.exe on your PC.

Step 4. Active Sync will transfer vtgo.cab file to device and prompt you to complete the installation.

Step 5. VTGO is designed to work with DHCP, TFTP and Auto registration to self configure. If these components are in place at your facility the softphone will register with CUCM server and be assigned a telephone number.

Step 6. <u>Configure softphone</u> using steps in the configuration section of this document.

#### Softphone Installation with Cab File:

Step 1. Download the installation files using your PC's browser from <u>http://www.ipblue.com/download/products/ppc/vtgo.cab</u>

Step 2. Connect your Windows Mobile device to your PC and establish an Active Sync connection.

Step 3. Copy VTGO.cab to the device's \Application folder.

Step 4. Locate the file on the Device and Tap to install .

Step 5. VTGO is designed to work with DHCP, TFTP and Auto registration to self configure. If these components are in place at your facility the softphone will register with CUCM server and be assigned a telephone number.

Step 6. <u>Configure softphone</u> using steps in the configuration section of this document.

#### Softphone Installation from Web Site:

Step 1. Open Internet Explorer (on the WM device) and enter the address <a href="http://www.ipblue.com/download/products/ppc/vtgo.cab">http://www.ipblue.com/download/products/ppc/vtgo.cab</a> into the address bar and click GO.

Step 2. The WM Device browser will prompt you to download VTGO.cab to the My Documents Folder in Main Memory.

Step 3. Tap Change and Save the VTGO.cab file to a non-volitile storage location such as \Application or \Storage Card.

Step 4. The VTGO.cab file will download to in about 30 seconds and then prompt you to run it.

Step 5. Click OK to install the softphone.

Step 6. VT**GO** is designed to work with DHCP, TFTP and Auto registration to self configure. If these components are in place at your facility the softphone will Auto register with Call Manager and be granted a telephone number.

Step 7. <u>Configure softphone</u> using steps in the configuration section of this document.

## Configuration

VT**GO** is designed to work with DHCP, TFTP and CUCM auto-registration to self configure. If these services are configured and enabled at your facility the softphone will automatically discover the CUCM TFTP server address via DHCP option 150, download the default configuration XML file, register with CUCM and be assigned a telephone number when run the first time. If these services are not defined follow the configuration steps below to configure the softphone:

**Step 1** If DHCP option 150 is not defined the first time the softphone is run you will be informed of the failure and prompted to manually enter the TFTP server's manually.

| Phor                  | 1e                       |             | ŵ≮ ≡×    |     | Phon              | e                         |                         | જુ₊ ≰ | l × |
|-----------------------|--------------------------|-------------|----------|-----|-------------------|---------------------------|-------------------------|-------|-----|
| Discoveri<br>via DHCP | ng TFTP se<br>option 150 | ervers<br>D | Normal   | Sen | ver au<br>er TFTI | to-discove<br>P servers r | ry failed.<br>nanually. |       | Yal |
| 1                     | 2<br>abc                 | 3<br>def    | Hold     |     | 1                 | 2<br>abc                  | 3<br>def                | Hok   | d   |
| 4<br>ghi              | 5<br>jkl                 | 6<br>mno    | Transfer | g   | 4<br>hi           | 5<br>jkl                  | 6<br>mno                | Trans | fer |
| 7<br>pqrs             | 8<br>tuv                 | 9<br>wxyz   | Drop     |     | 7<br>Irs          | 8<br>tuv                  | 9<br>wxyz               | Dro   | p   |
| •                     | 0<br>oper                | *           | OPickUp  |     | •                 | 0<br>oper                 | *                       | OPick | :Up |
| Se                    | nd                       | <<          | End      |     | Ser               | nd                        | <<                      | End   | l - |
| Mer                   | nu                       | 102208      |          |     | Men               | u                         | KOLON                   |       |     |

Step 2 If the admin password is set you need to enter the admin password under Menu> Help> Support before you can access the configuration. The default password is admin123 then Tap Ok.

| +   | Féione               | ç+ ≮ ≡ ×   | 📲 Phone 💁 🕂 🎟 🗰                                                                |
|-----|----------------------|------------|--------------------------------------------------------------------------------|
|     | and the second state | Yad        | Administrator Login                                                            |
| Sen | Speed Dial           | Normal     | Please enter your administrator's password<br>to unlock configuration settings |
|     | <u>Call Log</u>      | Hold       | Password: *******                                                              |
| ł   | Messages 5           | Transfer   | OK Cancel                                                                      |
| -   | Speakerphone no      | Conference |                                                                                |
|     | Settin Help Topics   | Drop       |                                                                                |
|     | Help Statistics      | OPickUp    | Tab q w e r t y u i o p []                                                     |
|     | Support              | End        | Shift z x c v b n m , . / ←                                                    |
|     | About                |            | Ctl áù ` \                                                                     |
|     |                      |            |                                                                                |

**Step 3** Open Menu> Settings> Configuration Network Tab Select Configure Manually and enter the TFTP1 and TFTP2 server addresses, select or enter a MAC address that is

| 😝 Phone                           | Phon       | ie       |           | }+ €         | CIIII OK |     |
|-----------------------------------|------------|----------|-----------|--------------|----------|-----|
| Configure TETP server and         | Yal        | Networ   | k         |              |          |     |
| Comingate in the settings         |            | TFTP Ser | rver      | Configure N  | fanually | •   |
| Speed Dial                        | Normal     | TFTP1    |           | 192.168.30   | 155      |     |
| <u>Call Log</u>                   | Hold       | TFTP2    |           | 192.168.30   | 156      |     |
| Messages                          | Transfor   | MAC Add  | dress     | 0023685D2    | 118      | •   |
| Sneakernhone                      | Transfer   | Device T | ype       | 7960         |          | -   |
| Speakerphone no                   | Conference | NAT      | Traversal | 7920<br>7940 |          |     |
| <u>Ringe</u> <u>Configuration</u> |            |          |           | 7960<br>7961 |          | 100 |
| Settin Profiles                   | Drop       |          |           | 7970<br>TPC  |          | 1   |
| Help Dialing Rules                | OPickUp    |          |           | ire.         |          |     |
| E <u>x</u> it <u>H</u> otkeys     | End        |          |           |              |          |     |
| Skins                             |            | Network  | Directory | Licensing    | Advanc   | ed  |
| Men                               |            | Men      | iu –      | 10000        |          |     |

used to create a Device Name and select the Device type to register as. Tap Ok.

**Step 4** The softphone should now download the configuration file SEP[MAC].cnf.xm from the defined TFTP server, register with the UCM or UCMe server and show the assigned Directory Number.

| Phor<br>TFTP: 192<br>SEP00236<br>Download | ne<br>2.168.30.1<br>885D2118.<br>ding | 55<br>cnf.xml | <pre></pre>        | 212-485-  | ne<br>1216<br>n VM:6 |           |                    |
|-------------------------------------------|---------------------------------------|---------------|--------------------|-----------|----------------------|-----------|--------------------|
| 1                                         | 2<br>abc                              | 3<br>def      | Hold               | 1         | 2<br>abc             | 3<br>def  | Hold               |
| 4<br>ghi                                  | 5<br>jkl                              | 6<br>mno      | Transfer           | 4<br>ghi  | 5<br>jkl             | 6<br>mno  | Transfer           |
| 7<br>pqrs                                 | 8<br>tuv                              | 9<br>wxyz     | Conterence<br>Drop | 7<br>pqrs | 8<br>tuv             | 9<br>wxyz | Conference<br>Drop |
| •                                         | 0<br>oper                             | *             | OPickUp            | •         | 0<br>oper            | #         | OPickUp            |
| Se                                        | nd                                    | <<            | End                | Se        | nd                   | <<        | End                |
| Mer                                       | NU                                    |               |                    | Mei       | nu                   |           |                    |

### **Menu Lock Down Options**

**VTGO** supports a lock down mode that can disable and hide certain menu items from the user when the Administrative Password is set in the registry Key **[HKCU\SOFTWARE\IPBLUE\VTGO:sAdminPassword].** 

When the lock-down mode is enabled the items under **Menu> Settings and the Exit item** will be disabled but visible on the main Menu.

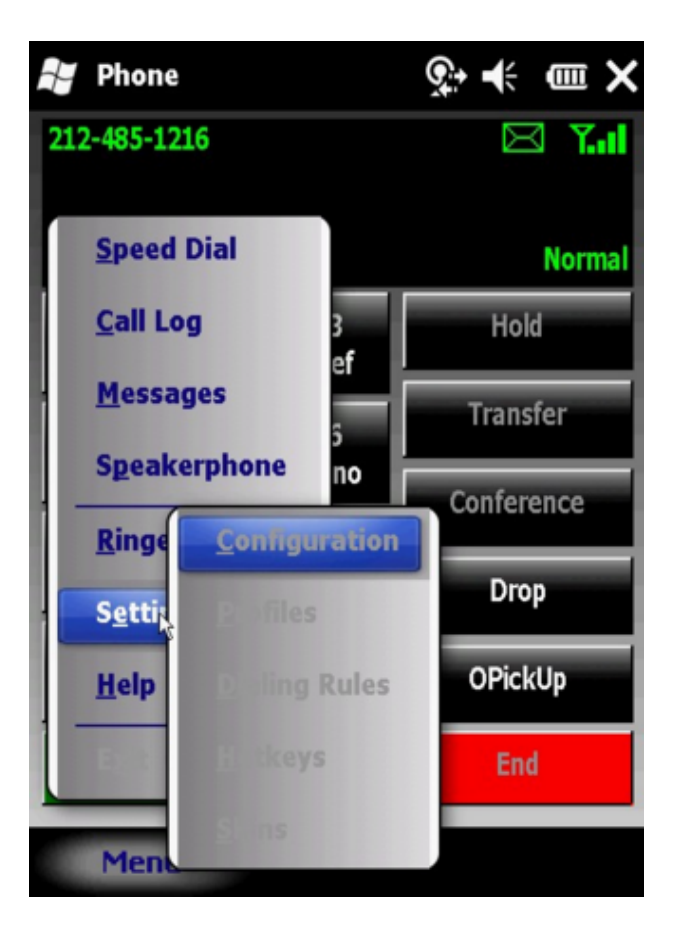

To unlock the Settings and exit items Tap **Menu> Help> Support** and enter the Administrative Password. The default password is admin123.

## **Disable and Hide Menu Items/Features**

The following menu items can be disabled and hidden by defining and setting **HKCU\Software\IPBLUE\VTGO:Value** as defined below:

| Value                   | Туре   | Data | Menu Item     |
|-------------------------|--------|------|---------------|
| DisableMenuUserLogin    | String | 1    | User Login    |
| DisableMenuSpeeddial    | String | 1    | Speed Dial    |
| DisableMenuDirectory    | String | 1    | Directory     |
| DisableMenuCallLog      | String | 1    | Call Log      |
| DisableMenuMessages     | String | 1    | Messages      |
| DisableMenuSpeakerPhone | String | 1    | Speakerphone  |
| DisableMenuRingerVolume | String | 1    | Ringer Volume |
| DisableMenuSettings     | String | 1    | Settings Item |
| DisableMenuExit         | String | 1    | Exit Item     |
| DisableToolbar          | String | 1    | Menu Bar      |

## **License Control**

**VTGO** is licensed software and requires a valid license key in order to function without the DEMO mode time restrictions of twenty minute runtime sessions and two minute phone calls. The license activation process will require one time access to the IP BLUE license server via the internet.

Demo mode warning screen will pop up after 20 minutes of use.

#### **Need Demo Screens**

To enter the license provided by IP blue **Open Menu > Configuration> License** and enter the license key, including the dashes, in the Serial Number space provided and Tap OK.

| Phone ♀ + @ OK                       | Phor      | ie           |          | <u>ج</u> + ∈ × |
|--------------------------------------|-----------|--------------|----------|----------------|
| Licensing                            | 212-485-  | 1216         |          | 🖂 T.d          |
| Licensing Server:                    | Successfi | illy license | :D!      |                |
| license.ipblue.com                   | *VM Main  | VM:7         |          | Normal         |
| Serial Number:                       | 1         | 2<br>abc     | 3<br>def | Hold           |
| Status:                              | 4         | 5            | 6        | Transfer       |
| Licensed                             | ghi       | jkl          | mno      | Conference     |
|                                      | 7         | 8            | 9        |                |
|                                      | pqrs      | tuv          | wxyz     | Drop           |
|                                      | •         | 0<br>oper    | #        | OPickUp        |
| Network Directory Licensing Advanced | Se        | nd           | <<       | End            |
| Menu III                             | Mer       | าน           |          |                |

### **Off Line License Control**

**VTGO** supports offline licensing as an option. In this mode the softphone will download a file stored on the TFTP server to satisfy the license at runtime. If the software is taken off site where the file can not be accessed the softphone will run in demo mode.

To enable off line licensing

| Step | Action                                                                                                    |
|------|----------------------------------------------------------------------------------------------------|
| 1    | Contact IP blue Sales and indicate the need for offline licensing. IP blue will produce a special version of VTGO that will support the feature for your site. IP blue will send you a vtgoppc.xml file that must be installed on all TFTP servers for UCM or UCME. |
| 2    | Upload the vtgoppc.xml file to your TFTP server. See procedure to upload section.                                                                                                    |

Sample content of license file.

```
<?xml version="1.0" encoding="ISO-8859-1" ?>
```

<VTGOConfig>

<!--You should always increase FileVersion number everytime you make changes to this file.--> <!--Local or Remote --> <FileVersion>1</FileVersion>

<!--To use the local version of this file, leave ConfigurationURL blank--> <!--for TFTP use tftp://TFTPserveraddress/vtgo.cfg-->

```
<OrganizationID>7D1912316-EBD4-4B46-8AB1-5DB4D5F9E525</OrganizationID>
<OrganizationName>XYZ CORP</OrganizationName>
<Location>111 Any Road, Anytown, NY 00000, USA</Location>
```

<entries>

<entry name="bOfflineLicensing" value="1"/>
<!--HTTP URL of license authority. Starts with http://-->
<entry name="sLicenseURL" value="http://license.ipblue.com"/>
<entry name="sLicenseKey" value="0000000-0000-0000-000000000000"/>
<!--36 characters long serial key-->

</entries>

</VTGOConfig>

### **Upload VTGOPPC.XML license to CME TFTP Server**

This page details the process of loading the vtgoppc.xml onto a CME router's TFTP server. Note: You do not directly upload the file to the CME router's TFTP server you must first place the file on a TFTP server and then you download it to the CME router's using the procedure below.

| Step | Action                                                                                                    |
|------|----------------------------------------------------------------------------------------------------|
| 1    | Copy the vtgoppc.xml file to a TFTP server directory.                                                                                                    |
| 2    | Open a command prompt and telnet to the Call Manager Express Router.<br>Start -> Run -> type cmd<br>C:\>telnet 192.168.30.43                                                                                                    |
| 3    | Login to the CME Router in Privileged Exec mode:<br>User Access Verification<br>Password:<br>CCME7.1>enable<br>Password:<br>CCME7.1#                                                                                                    |
| 4    | Copy the file from a TFTP server into the routers flash memory:<br>CCME7.1#copy tftp flash<br>! This command configures the router to download from a remote TFTP server.<br>Address or name of remote host []? 192.168.30.37<br>! Enter the IP address of the remote TFTP server.<br>Source filename []? vtgoppc.xml<br>! Type the name of the file you want to download.<br>Destination filename [vtgoppc.xml]? Press Enter<br>! Confirm or rename the file name to be placed in the routers flash.<br>Accessing tftp://192.168.30.37/vtgoppc.xml<br>Loading vtgoppc.xml from 192.168.30.37 (via FastEthernet0/0): !!!!!!!!!!<br>[OK - 872 bytes]<br>872 bytes copied in 0.484 secs (1802 bytes/sec) |
| 5    | Verify the file was uploaded in the routers flash memory:<br>CCME7.1#show flash<br>-#lengthdate/tim e path<br>1 50744348 Oct 15 2009 14:31:26 c2801-adventerprisek9-mz.124-24.T1.bin<br>2 872 Jan 21 2010 17:22:46 VTGO.xml<br>! Output omitted                                                                                                    |
| 6    | Enable TFTP server to and vtgoppc.xml file for distribution:<br>CCME7.1#configure terminal<br>Enter configuration commands, one per line. End with CNTL/Z.<br>CCME7.1(config)#tftp-server flash:?<br>flash:vtgoppc.xml<br>! The vtgoppc.xml configuration file name.<br>Router1(config)#tftp-server flash:vtgoppc.xml<br>! This command configures the router as a TFTP server.                                                                                                    |

| 7 | Exit back to Privileged Exec mode and save the router configuration:<br>CCME7.1(config)#exit<br>CCME7.1#write memory<br>Building configuration<br>[OK] |
|---|----------------------------------------------------------------------------------------------------|
|   | [OK]<br>CCME7.1#                                                                                                    |

### **Main Phone Screen**

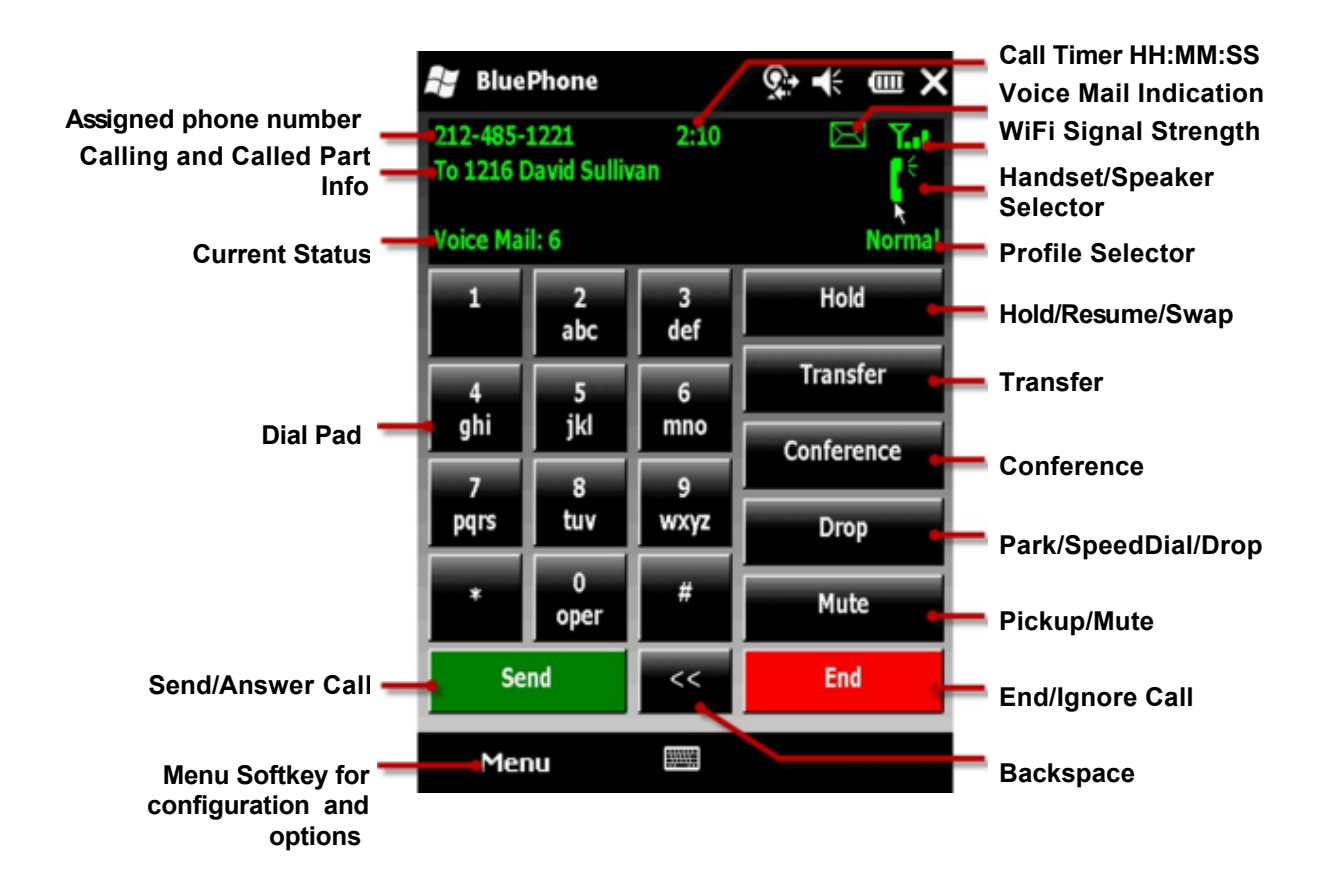

## **Registration Sequence DHCP enabled.**

Upon Startup **VTGO** will go through a discovery and registration sequence to the CUCM server. Status Messages will display to inform about the registration process and any errors that may occur. If softphone has successfully registered previously and can not retrieve DHCP option 150 or the TFTP file it will still try to register using information stored in the device registry from the last successful registration.

| Step 1 | DHCP is used to discover the address of the TFTP server. DHCP inform message asking for option 150 was sent from softphone to DHCP server. If DHCP is not replying an error message will be displayed. |  |  |  |  |  |
|--------|----------------------------------------------------------------------------------------------------|--|--|--|--|--|
|        | BluePhone ♀;                                                                                                    |  |  |  |  |  |
|        | Server auto-discovery failed.<br>Enter TFTP servers manually.<br>Registering Normal                                                                                                    |  |  |  |  |  |
|        | 1 2 3 Hold<br>abc def                                                                                                    |  |  |  |  |  |
|        | DHCP Failed                                                                                                    |  |  |  |  |  |
| Step 2 | The configuration file for the phone is downloaded from the TFTP server.                                                                                                    |  |  |  |  |  |
|        | 💕 Phone 💽 🕂 🎟 🗙                                                                                                    |  |  |  |  |  |
|        | TFTP: 192.168.30.155<br>SEP0023685D2118.cnf.xml                                                                                                    |  |  |  |  |  |
|        | 1   2   3   Hold     abc   def                                                                                                    |  |  |  |  |  |
| Step 3 | The phone registers with the CUCM server listed in the TFTP file and displays the assigned phone number. VTGO can support registration and failover to five servers.                                   |  |  |  |  |  |
|        | Phone 📯 🕂 🎟 🗙                                                                                                    |  |  |  |  |  |
|        | 212-485-1216 X.I                                                                                                    |  |  |  |  |  |
|        | *VM Main VM:7 Normal                                                                                                    |  |  |  |  |  |
|        | 1     2     3     Hold       abc     def     Transfer                                                                                                    |  |  |  |  |  |
|        | Registered and ready for calls.                                                                                                    |  |  |  |  |  |

# Error Messages

| Error Message                    | Description                                                                                                    | Corrective Action                                                                                                    |
|----------------------------------|----------------------------------------------------------------------------------------------------|----------------------------------------------------------------------------------------------------|
| Network<br>connection<br>failure | Wifi adapter is missing<br>information and is not fully<br>configured. The most common<br>reasons for this message are<br>that an IP address or other basic<br>network parameter is not<br>assigned to adapter. | Verify the Wifi adapter is configured with<br>an IP address, Subnet Mask,<br>Gateway/Router, DNS Address.                                                                                                    |
| Low Wifi signal                  | Wifi monitoring is enabled and<br>the RSSI is below the minimum<br>threshold set.                                                                                                    | Move closer to Wifi Access point to boost signal level above threshold.                                                                                                    |
| DHCP Failed                      | Could not discover the TFTP<br>server's IP address using DHCP.<br>DHCP option 150 may not be<br>defined for the subnet.                                                                                         | Verify the DHCP options are defined and enabled for the sub net.                                                                                                    |
| TFTP Failed                      | Could not download the TFTP file<br>associated with the phone.                                                                                                    | Verify network connection is of good<br>quality and is not losing packets.<br>TFTP_ERROR_NONE = -1,<br>TFTP_ERROR_UNDEFINED = 0,<br>TFTP_ERROR_FILENOTFOUND,<br>TFTP_ERROR_ACCESSVIOLATION,<br>TFTP_ERROR_DISKFULL,<br>TFTP_ERROR_DISKFULL,<br>TFTP_ERROR_ILLEGALOPERATION,<br>TFTP_ERROR_ILLEGALOPERATION,<br>TFTP_ERROR_UNKNOWNTID,<br>TFTP_ERROR_FILEEXISTS,<br>TFTP_ERROR_FILEEXISTS,<br>TFTP_ERROR_NOSUCHUSER,<br>TFTP_ERROR_HOSTERROR,<br>TFTP_ERROR_INVALID_PARAM,<br>TFTP_ERROR_INVALID_PARAM,<br>TFTP_ERROR_INTERNALERROR,<br>TFTP_ERROR_INTERNALERROR,<br>TFTP_ERROR_NO_SERVER,<br>TFTP_ERROR_NO_SERVER,<br>TFTP_ERROR_FAILED_RESOLVE_SERVER |
| CUCM Server<br>Connect Failed    | CUCM server will not allow TCP connection to SCCP process on port 2000.                                                                                                    | Verify Server is online, is reachable and the Call Manager service is running.                                                                                                    |
| Device type<br>mismatch          | Phone is defined on the CUCM server but does not match the phone type selected on softphone.                                                                                                    | Change the phone type selected on softphone or delete and recreate phone on CUCM server.                                                                                                    |

These errors may be reported during the configuration and registration process.

| Error Message | Description                              | Corrective Action                             |
|---------------|------------------------------------------|-----------------------------------------------|
| Invalid MAC   | Phone is not defined in the CUCM server. | Define the phone or enable auto registration. |

### **Special Features**

### **Key Switch Mode**

Keyswitch mode is supported on Cisco CME platforms and is used to directly link PSTN FXS/FXO lines to Line buttons (DN) on the Phones. This mode is used when the CMe system is behind another PBX or Centrex system. In this mode an FXS/FXO line will be programmed to ring a specific DN on inbound Calls. When the user goes off Hook on the DN it will draw dialtone directly from the linked trunk port. Hook Flash on the trunk port is needed to transfer or conference a call.

Key switch mode is enabled on the VTGO softphone by setting the Registry Key: **HKEY\_CURRENT\_USER\Software\IPblue\VTGO:KeySwitchMode=1** 

Once Set the softphone will hide the Transfer and Conference buttons and replace themwith Flash, Speed Dial, and Call Log Buttons.

#### **Related Topic: Speed Dial**

### **Extension Login**

**VTGO** supports plugin Applets that can extend features. One example Developed for Walmart, is the ability to Log in and register a DN without using Extension Mobility.

### **Adjust Ringer Volume**

To Adjust Ringer Volume Tap **Menu> Ringer Volume** and select High, Medium, Low or Silent. This will adjust the ringer volume for the active profile without having access to the profile.

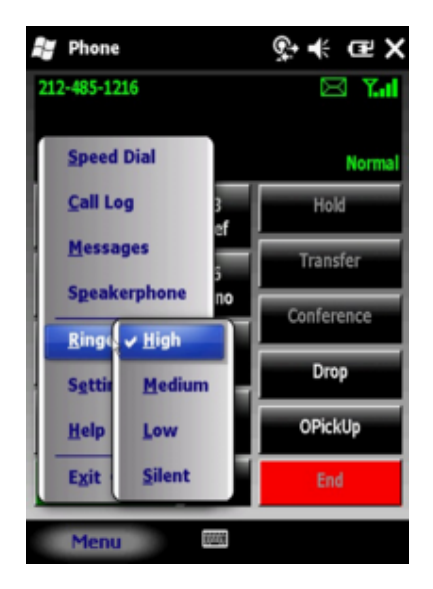

### **Profile Selector**

Profiles allow you to define preset configurations for the phone that can be applied with two taps. To activate a profile Tap the **Profile Select Area** of the screen to produce a pop up profile list. Several are predefined. Tap the profile you want to activate. When you tap a profile it will be applied and the menu will close.

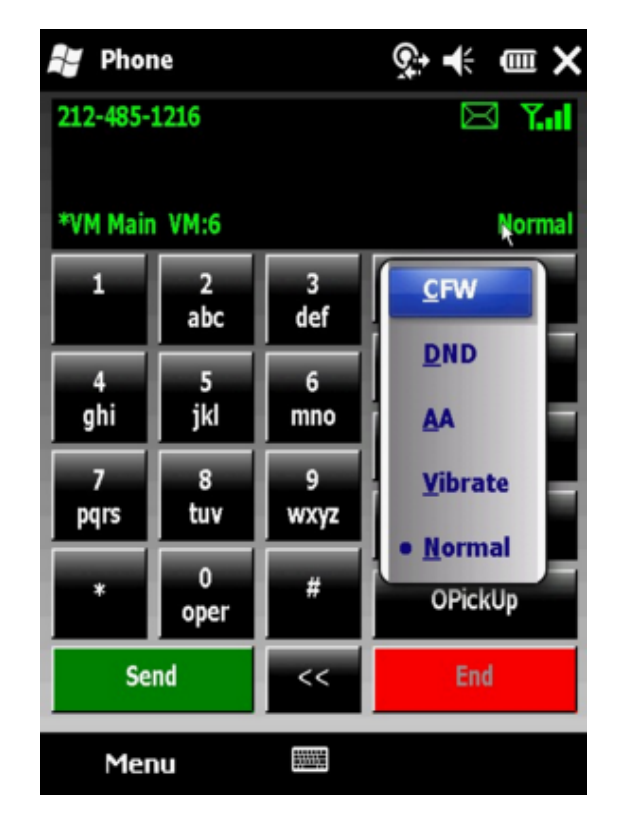

## **Edit Profile**

To edit an existing profile or to add a new one open **Menu> Settings> Profiles** and select an existing profile from the Name Selector or Tap add to create a new one. Select the options you wish to assign to a profile then click ok to save.

Forward all calls to: Check this check box and enter the destination number including Access Codes.

Auto-answer after (n) rings: This option can be selected if you want the phone to answer incoming calls automaticallyafter a set number of rings.

**Notification Balloon:** Check this box if you want to pop up a Notification Balloon with Caller ID and Answer or Ignore Buttons when the phone rings.

**Vibration:** Check this box if you want the phone to Vibrate when it Rings. (Not all Windows Mobile devices have a vibrate capability).

**Distinctive Ring Tone:** Select the ring tone you want played when a new call arrives. The ring tone will be played as you select it.

**Microphone Volume:** Move the slider to control the microphone gain.

**SpeakerVolume:** Move the slider to control the in call speaker volume.

**Ringer Volume:** Move the slider to control the ring volume.

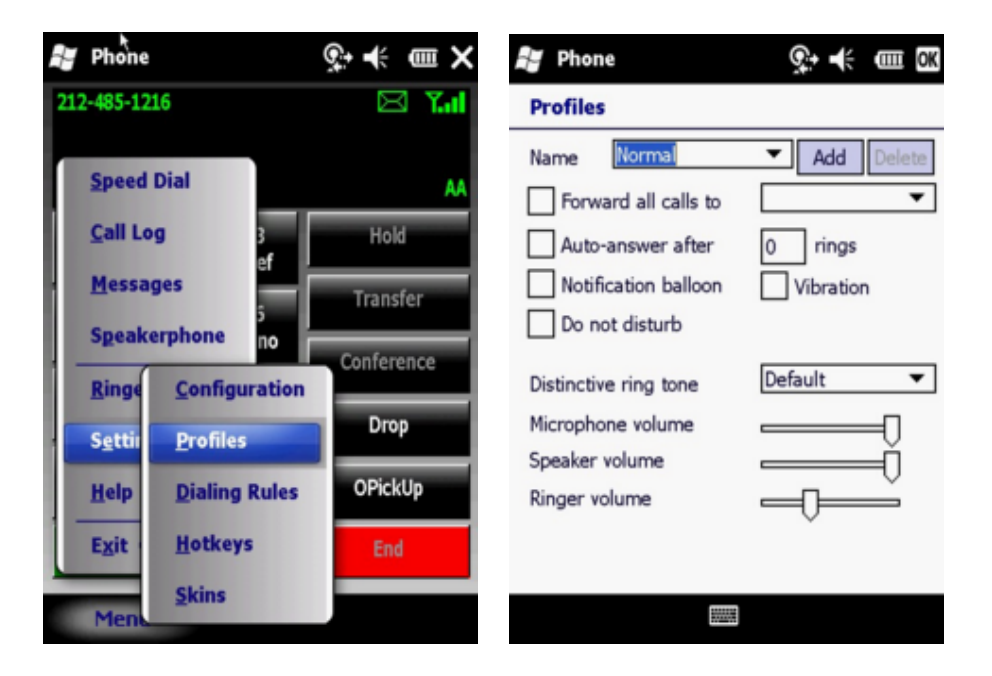

**Note:** Access to profiles can be restricted by setting the admin password. The Ringer volume can also be adjusted on the Main Menu Ringer Volume item.

### **Auto Answer Profile**

Auto Answer Profile can be configured and enabled to answer incoming calls automatically after a set number of rings. To enable Auto Answer create a profile and check the Auto Answer check box then set the number of rings before answer.

| 📲 Phone               | Ş÷ ♣ 🖻 K     |  |
|-----------------------|--------------|--|
| Profiles              |              |  |
| Name AA               | ▼ Add Delete |  |
| Forward all calls to  | •            |  |
| Auto-answer after     | 1 rings      |  |
| Notification balloon  | Vibration    |  |
| Do not disturb        |              |  |
| Distinctive ring tone | Default 🔻    |  |
| Microphone volume     |              |  |
| Speaker volume        | Ò            |  |
| Ringer volume         |              |  |
|                       |              |  |
|                       |              |  |
| 83320R                |              |  |

### **Do Not Disturb Profile**

Do Not Disturb Profile will silence inbound calls from causing interruption or distractions. When this profile is active the phone will not ring or vibrate. To activate DND, Tap Profiles area of the screen , select the DND profile from the Popup menu. To deactivate select the normal profile again

| 📲 Phone               | Ş÷ +€ @ OK   |
|-----------------------|--------------|
| Profiles              |              |
| Name DND              | ▼ Add Delete |
| Forward all calls to  | <b>•</b>     |
| Auto-answer after     | 0 rings      |
| Notification balloon  | Vibration    |
| ✔ Do not disturb      |              |
| Distinctive ring tone | Default 🔻    |
| Microphone volume     | 0            |
| Speaker volume        | Ď            |
| Ringer volume         |              |
|                       |              |
|                       |              |
|                       |              |
### **Call Forward All Calls**

Call Forward Profile will forward any calls to your primary number to the destination number defined in the profile. Check the Forward all calls check box and enter the forward to destination number. Include trunk access codes like 9 or 91 if required, to activate Call Forwarding of the primary number on the device.

| 📲 Phone               | <u></u>       |
|-----------------------|---------------|
| Profiles              |               |
| Name CFW 1250         | ▼ Add Delete  |
| Forward all calls to  | 1250 🔻        |
| Auto-answer after     | 0 rings       |
| Notification balloon  | Vibration     |
| Do not disturb        |               |
| Distinctive ring tone | Default 🔻     |
| Microphone volume     |               |
| 123 1 2 3 4 5 6 7     | 7 8 9 0 - = 🕈 |
| Tab q w e r t y       | u i o p [ ]   |
| CAP a s d f g h       | j k   ; '     |
| Shift z x c v b r     | n m , . / 🖊   |
| Ctl [áü ] ` [ \ ]     |               |
|                       | <b>^</b>      |

Note 1: The profile becomes immediately active when selected on the main screen.

**Note 2:** More than one Call Forwarding Profile can be created. So if you want to quickly forward your calls to Ext 1250 for example, create a CFW-1250 profile. If you want to forward your calls to your cell phone create a second profile CFW-Cell.

### **Phone Features**

### Make A Call

To make a call dial the phone number using the touchscreen keypad or hardware dial pad and press the Send button to start a call. Calls can also be initiated from the Call Log, Directories and Speed Dial screens.

To Make a Second Call, Put first call on Hold, dial digits and press Send key.

### **Answering Call**

To answer an inbound call Tap the flashing Answer button on the touch screen or press the Green button on the hardware keyboard.

### **Answer Second Call**

Answering a second call Tap the flashing Answer key. The first call is automatically placed on hold and you are connected to the second call. Press the Swap Key to reconnect with the first call and put the second call on hold.

### Call Log

The phone keeps a history of all calls you make and receive, including the caller ID, time, and date of the call. Tap **Menu> Call Log** to open the Call history Window. With the Call Log window Open you can select to view all calls or only Inbound, or Outbound or Missed calls.

## Call Park

Press the Call Park Button to Park the active call on a system Park Directory Number. Make note of the Park number. The Call can be retrieved by dialing this number from another phone. The Parked call will timeout and return to the originating station after a 1 minute delay.

## Call Pickup

Press the oPickup to answer a call ringing on a phone in your pickup group. The call will be pulled to your extension and answered.

### **Call Transfer**

During an active call, Tap the Transfer button to put the first call on hold. Dal the other party's number and wait for answer. Tap the Transfer button again to complete the Transfer. The transfer button is labeled Transfer or Finish TX, depending upon whether the currently selected call has a transfer initiated.

### **Call Waiting**

Optionally, based on system configuration, a second call will be presented when your primary number is dialed. To answer the second call press the answer button or the hotkey assigned for answer. The original call will be placed on hold.

### **Conference Calls**

During an active call, Tap Conference. The first caller is placed on hold. Dial tone is heard. Dial the number of the other party you want to conference. After the third party answers, Tap Conference again to connect all three parties. You can continue to add more callers until the conference limit is reached up to 7 callers.

### **Directories**

Tap the Directory icon or **Menu> Directory** item to open the Directories Window. Select the directory from the pull down list. Search for an entry by entering the a few letters of the contact's name. Tap the name to dial the number.

## **Ending Call**

To end a call Tap the End Button on the touch screen or press the Red key on the hardware keyboard.

### Flash Key

Use the Flash key to send a timed hook-switch-flash on the active phone call. This will put the current call on hold and provide secondary dialtone for transferring, conferencing or activating other features.

### Hold and Resume

During a conversation you can press the hold button on the screen to resume the conversation, to resume press the resume button on the screen.

You can also map a hard button such as the green (send, answer) key for hold and resume. Then to hold or resume a call press the Green hard button.

Note: After each minute the party holds, your phone rings to remind you that the party is holding. You hear two quick rings . The person who puts the phone on hold is the only one who can take it off.

## **Join Calls**

To join two calls press the conference button twice.

## Redial

To Redial the Last Number press the Send button twice. The First press will display the previous number, the second press will dial it.

### Speakerphone

To active Speaker Phone mode Press on the Handset Icon in the call status Window or Select Speakerphone from the Menu. When the Speaker Phone is active the icon will change to a speaker.

### **Voicemail MWI Message Waiting**

The Message Waiting Envelope is displayed on the top row of the display when you have messages in your mailbox.

Broadsoft M6 Users: Display status line will show how many Voice Mails are in your inbox.

### Menu

All program Configuration and features are configured under this menu item.

## **Extension Mobility Logon**

**VTGO** Supports Extension Mobility for use with Call Managers 3,4,5,6,7 and 8. When this menu item is opened, **VTGO** will check the login status of the phone and provide status. To login enter your Call Manager User ID and PIN from the soft keyboard, then click the Login button. If successful the softphone will reset display the Directory Number associated with your UserID. To Log out , open Tools > User Login Info from the Menu bar and click the logout button. The phone will reset with the default profile. Press the Cancel button to continue with existing device ID

| 🛃 BluePhon                | 9                | <b>?</b> ;• <b>+</b> € |       | OK |
|---------------------------|------------------|------------------------|-------|----|
| User Login                |                  |                        |       |    |
| For Extension<br>and PIN: | Mobility, please | e enter us             | er ID |    |
| User ID:                  | MyUserID         |                        |       |    |
| PIN:                      | 300000000        |                        |       |    |
|                           | Login            | Cance                  | el    |    |

Current status: LOGGED OUT

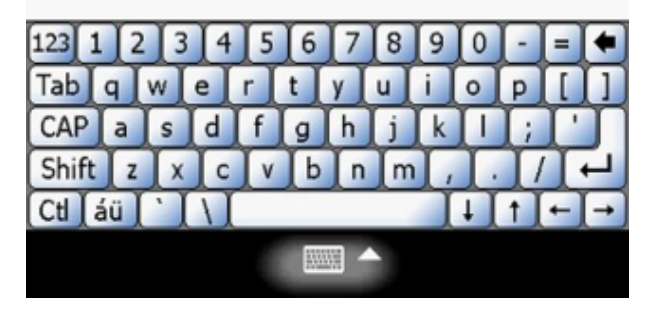

## **Speed Dial**

**VTGO** supports ten speed dial buttons that can be defined locally or from the CUCM or CUCMe Server. If the Speed Dial buttons are configured on the CUCM or CUCMe servers they will be downloaded during registration with the server and will push locally defined buttons downward on the list.

To use Speed Dial open the Speed Dial Window from the Menu or Menu bar and Tap on any of the defined buttons to start a call to the speed dial number. Related Topic: Speed Dial Edit

| 🛃 BluePhone              | остика ск          |
|--------------------------|--------------------|
| Speed Dial               |                    |
| Appliances<br>1234       | Housewares<br>6789 |
| Customer Service<br>2345 |                    |
| Electronics<br>3456      |                    |
| Furniture<br>4567        |                    |
| Gardening<br>5678        |                    |
| Menu 🖩                   |                    |

### **Edit Speed Dial**

To Edit a Speed Dial button:

- 1. Open **Menu>SpeedDial** to display the Speed Dial screen.
- 2. Open Menu> Edit to display the Edit Screen

3. Tap the entry in the list and enter the name to be displayed and the phone number to be dialed in the spaces provided.

Speed dial numbers can be configured with special characters:

- Exclamation sign (!) works as Hook Flash token
- Comma (,) as 1 sec delay

Example: if a speed dial number is entered as "!,,1250", the software will send a timed Hook Flash Message , wait 2 sec, then dial 1250. This is useful when the softphone is operating on Call Manager Express in Keyswitch mode behind another PBX and the PBX needs to see a hook flash to transfer a call.

| ${\mathbb H}$ | BluePhone        |            | ণ্ডু• € | CIIII OK |
|---------------|------------------|------------|---------|----------|
| E             | dit Speed Dial L | ist        |         |          |
| 100.0         | Name             | Phone      |         |          |
| [             | 0 Appliances     | 1234       |         |          |
|               | 1 Customer Se    | 2345       |         |          |
|               | 2 Electronics    | 3456       |         | 33       |
| 1             | 3 Furniture      | 4567       |         | -        |
| 1             | 4 Gardening      | 5678       |         | _        |
| 1             | 5 Housewares     | 6789       |         | $\sim$   |
|               | < [ =            |            | ::)     | >        |
|               |                  |            |         |          |
|               | Show phone nur   | mber of bu | tton    |          |
| 123           | 12345            | 6 7 8      | 90      | - = +    |
| Tal           | qwert            | tyu        | io      | P[]]     |
| CA            | Pasdf            | ghlj       | k I     |          |
| Sh            | ift z x c v      | b n m      | Î,Î.    |          |
| Ctl           | áü \\            |            | 1+1     | t ⊢ →    |
|               |                  |            |         |          |

### **Settings**

### **Configuration - Network Settings**

By selecting Menu> Settings> Configuration you are presented with four tabs of information that can be configured to personalize VTGO.

This tab is used to define IP network information.

**TFTP Server:** Select how to locate the TFTP server Auto-Discover via DHCP option 150 or Manual definition.

**TFTP1:** If auto-discovery is enabled this value is read only. If Configure Manually is selected then enter the IP address of the Primary TFTP server the from which softphone will download configuration files.

**TFTP2:** If auto-discovery is enabled this value is read only. If Configure Manually is selected then enter the IP address of the Primary TFTP server the from which softphone will download configuration files.

**MAC Address:** select or enter a MAC address that is used to create a unique Device Name for registration.

**Device Type:** select the phone type that matches the phone defined for the device profile on the CUCM server.

**NAT traversal:** when enabled will help softphone discover the public routable IP address that the softphone is NATed to. This address will be use during call setup so RTP can be routed to the publicly routable address rather than the private inside address that would be unreachable from the Internet.

| Phon     | le        |             | ֆ+ ա     | OK |
|----------|-----------|-------------|----------|----|
| Networ   | k         |             |          |    |
| TFTP Se  | rver      | Configure I | Manually | •  |
| TFTP1    |           | 64.242.250  | .21      |    |
| TFTP2    |           | 64.242.250  | .21      |    |
| MAC Add  | dress     | 0023685D2   | 118      | •  |
| Device T | ype       | 7960        |          | •  |
| NAT      | Traversal | not NATed   |          |    |
|          |           |             |          |    |
|          |           |             |          |    |
|          |           |             |          |    |
|          |           |             |          |    |
| Network  | Directory | Licensing   | Advanced |    |
| Men      | u         |             |          |    |

### **Advanced Tab**

#### **Keep Alive**

The keep alive interval setting allows the CUCM server to determine if a softphone is online or not based on the replies received on the messages. The shorter the interval the faster CUCM will recognize the softphone is no longer connected if the user walks out of range before the phone can execute a SCCP unregistration request.

#### **Communication Mode**

**WiFi Aware:** enables RSSI signal monitoring and the ability to unregister the phone if the RSSI signal goes below the selected level.

Unregister if signal drops below: 1 Signal Bar (-90 to -82dBm) 2 Signal Bar (-82 to -75dBm) 3 Signal Bar (-75 to -55dBm) 4 Signal Bar (-55 to above)

**Conn Manager:** enables connection manager to establish a connection over 3G networks.

**None:** will verify that there is a valid network connection but offers no special connection management.

| 🐉 Phone 🤹 👫 🎟 🖾                                                                                                    |  |  |
|----------------------------------------------------------------------------------------------------|--|--|
| Advanced                                                                                                    |  |  |
| KeepAlive       Set by CallManager         Set by CallManager         Communicati         Every 10 sec         Every 20 sec         Every 30 sec         Unregister if signal drops below         1 Signal Bar (-90 to -82 dBr          Jitter Buffer Initial ms         100       Max ms         300         Enable QoS       Use HW AEC         Enable Trace       Use SW AEC                                                                                                    |  |  |
| Network       Directory       Licensing       Advanced         Menu       Imm       Imm       Imm         Phone       Op< +€ @ Imm       OK         Advanced       Imm       Imm                                                                                                    |  |  |
| KeepAlive Set by CallManager                                                                                                    |  |  |
| Communication Mode:            ● Wifi Aware ○ Conn Manager ○ None<br>Unregister if signal drops below          Inregister if signal drops below          Isignal Bar (-90 to -82 dBr)         Ignore         Jitter Buffer         Isignal Bar (-90 to -82 dBr)         2 Signal Bars (-82 to -75 dBm)         2 Signal Bars (-75 to -55 dBm)         4 Signal Bars (-55 dBm or above)         Image: Construction of the second second seco |  |  |
| Network Directory Licensing Advanced                                                                                                    |  |  |
| Menu 📖                                                                                                    |  |  |

#### **Jitter Buffer Settings**

Jitter Buffer Initial and Max allows you to set the initial JB length and the Maximum length. The default values are 100ms Initial and 1000 MS max. Range is from 0 to 2000. If you wanted to make a static buffer 500ms in length set the initial and max buffer lengths to 500.

#### **Enable Trace**

Will create diagnostic traces files for troubleshooting purposes. The files will be stored in the Softphone's installation directory.

#### **Enable QOS**

Will enable DSCP packet tagging for Signaling and Audio (RTP). The value of the DSCP sent for signaling and RTP can be set in the registry. [HKEY\_CURRENT\_USER\Software\IPblue\VTGO] DSCPEnabled=1 DSCPRTP=6 DSCPSignaling=5

| Advanced                                                                                                    |
|----------------------------------------------------------------------------------------------------|
| KeepAlive Set by CallManager 💌                                                                                                    |
| Communication Mode:                                                                                                    |
| Wifi Aware      Conn Manager      None                                                                                                    |
| Unregister if signal drops below                                                                                                    |
| 1 Signal Bar (-90 to -82 dBr 🔻                                                                                                    |
| Jitter Buffer Initial ms 100 Max ms 300                                                                                                    |
| Enable QoS Use HW AEC                                                                                                    |
| Enable Trace     Use SW AEC                                                                                                    |
|                                                                                                    |
|                                                                                                    |
| Network Directory Licensing Advanced                                                                                                    |
| Menu                                                                                                    |
|                                                                                                    |
| 💒 Phone 🛛 🕵 🕂 🎟 🕅                                                                                                    |
| All Phone 📯 🕂 🎹 🕅                                                                                                    |
| Advanced           KeepAlive         Set by CallManager                                                                                                    |
| Advanced<br>KeepAlive Set by CallManager  Communication Mode:                                                                                                    |
| Phone     Phone     Phone       Advanced       KeepAlive     Set by CallManager       Communication Mode:       Wifi Aware     Conn Manager       None                                                                                                    |
| Advanced  KeepAlive Set by CallManager  Communication Mode:  Wifi Aware O Conn Manager None Unregister if signal drops below                                                                                                    |
| Phone       Image: Constraint of the second second s  |
| Phone       Image: Communication Mode:         Image: Communication Mode:       Image: Communication Mode:         Image: Operation With Aware One Conn Manager One Unregister if signal drops below       Image: None Unregister if signal drops below         Image: Image: Operation With Aware One Unregister if signal Bar (-90 to -82 dBr       Image: Operation With Aware One Unregister if Signal Bar (-90 to -82 dBr         Image: Image: Operation With Aware One Unregister if Signal Bar (-90 to -82 dBr       Image: Operation With Aware One Unregister if Signal Bar (-90 to -82 dBr         Image: Image: Operation With Aware One Unregister if Signal Bar (-90 to -82 dBr       Image: Operation With Aware One Unregister if Signal Bar (-90 to -82 dBr         Image: Image: Operation With Aware One Unregister Initial Ms       Image: Operation With Aware One Unregister Initial Ms         Image: Image: Operation With Aware One Unregister Initial Ms       Image: Operation With Aware One Unregister Initial Ms         Image: Image: Operation With Aware One Unregister Initial Ms       Image: Operation With Aware One Unregister Initial Ms                                                                                                    |
| Advanced  KeepAlive Set by CallManager  Communication Mode:  Wifi Aware O Conn Manager None Unregister if signal drops below  I Signal Bar (-90 to -82 dBf  Jitter Buffer Initial ms 100 Max ms 300  Enable QoS Use HW AEC                                                                                                    |
| Phone       Image: Constraint of the second second se |
| Phone   Advanced     KeepAlive   Set by CallManager   Communication Mode:   Wifi Aware   Conn Manager   Unregister if signal drops below   Lisignal Bar   I Signal Bar   Jitter Buffer Initial ms   100   Max ms   300   Enable Qos   Use HW AEC   Use SW AEC                                                                                                    |
| Phone   Advanced     KeepAlive   Set by CallManager   Communication Mode:   Wifi Aware   Conn Manager   Unregister if signal drops below   Isignal Bar   Isignal Bar   Jitter Buffer Initial ms   100   Max ms   300   Enable Qos   Use HW AEC   Enable Trace   Use SW AEC   Network Directory Licensing Advanced                                                                                                    |

#### **Acoustical Echo Cancellation**

Use HW AEC enables or disables the HW AEC on devices so equipped.

Use SW AEC enables or disables the softphone's software AEC. Additional fine tuning of the software AEC can be made in the registry. See the Registry section of this document for details.

| 📲 Phone 🤶 🕂                         | (IIII) OK |
|-------------------------------------|-----------|
| Advanced                            |           |
| KeepAlive Set by CallManager        | •         |
| Communication Mode:                 |           |
| Wifi Aware      Conn Manager        | None      |
| Unregister if signal drops below    |           |
| ↓ I Signal Bar (-90 to -82 d        | Br 🔻      |
| Jitter Buffer Initial ms 100 Max ms | 300       |
| Enable QoS     Use HW AEC           |           |
| Enable Trace     Use SW AEC         |           |
|                                     |           |
| Network Directory Licensing Advance | ed        |
| Menu 📖                              |           |

### **NAT Traversal Note**

VTGO supports NAT traversal, when located behind a NAT tap the Menu |Configuration item **Use IP Address:** Check this box to enable automatic discovery of the Globally Routable NATed IP Address and Port Mappings that may occur through the NAT device. The discovered IP address will replace the local IP address when registering with Call Manager. When this option is set the the softphone will periodically rediscover the IP address and Port mappings.

The RTP ports used for sending and receiving are calculated by taking the real IP address of the device multipling time 2 and adding 16000. This will allow multiple VTGO softphone to operate from behind the same NAT without port conflicts.

IP blue hosts STUN Server at Stun1.ipblue.com and a back up at Stun2.ipblue.com is used to provide public IP address information and RTP/UDP port information to the softphone client located behind a NAT device. The IP blue softphone will try to reach the iNat server using UDP port 4301.

## Licensing Tab

Licensing Tab is used to enter license settings. Once the License is entered an HTTP post will be sent to the License server defined . If the license is valid the License server will reply with a license activation approval message that will be displayed on the phone.

**License server:** This is the URL to the license server. The standard URL format and name is: license.ipblue.com (HTTP:// is not required)

**Serial number:** Put the serial number provided from IP blue Sales here, including the dashes. **Status:** Will display the current status of the softphone on the device.

| Phone 📯 🕂 🖼 🕅                        | 🚼 Phone      |           |            | ୁ÷ € œ X   |
|--------------------------------------|--------------|-----------|------------|------------|
| Licensing                            | 2124851216   | 5<br>     |            | Yal        |
| Licensing Server:                    | Successfully | y license | <b>a</b> ! |            |
| license.ipblue.com                   | Ready        |           |            | Normal     |
| Serial Number:                       | 1            | 2         | 3          | Hold       |
| 12345678-1234-1234-1234-123456789012 |              | abc       | def        | Transfor   |
| Status:                              | 4            | 5         | 6          | Transfer   |
| Licensed                             | gni          | јкі       | mno        | Conference |
|                                      | 7            | 8         | 9          |            |
|                                      | pqrs         | tuv       | wxyz       | Drop       |
|                                      | •            | 0<br>oper | #          | OPickUp    |
| Network Directory Licensing Advanced | Send         |           | <<         | End        |
| Menu                                 | Menu         |           |            |            |

### **Directory Tab**

The Directory Tab allows you to configure LDAP directory access. The LDAP Directory will be listed under the Directory Icon.

Address:Port: Enter the IP address and port of the LDAP server.

Base DN: Enter the Base DN Information for the LDAP Server usually the company name and domain.

User DN: Enter your user DN

**Password:** Enter your password (mypassword)

Filter: Enter any additional filtering for the LDAP lookup.

Valid search Filters include: (cn=jane doe) (! (cn=Tim Howes)) (&(objectClass=Person) (|(sn=Jensen) (cn=Babs J\*))) (o=univ\*of\*mich)

#### [ ]Show Last Name First.

Check this box search on and show the last name first.

| 🛃 Phone         | <u></u> ?;• € œ œ     |
|-----------------|-----------------------|
| LDAP Director   | v                     |
| Address:Port:   | 192.168.30.10:389     |
| Base DN:        | DC=company, DC=domain |
| User DN:        | cn=directory¥iew      |
| Password:       | Xelejejejejek         |
| Filter:         |                       |
|                 | Show Last Name First  |
|                 |                       |
| Network Directo | ry Licensing Advanced |
| 123 1 2 3 4     | 5 6 7 8 9 0 - = 🕈     |
| Tab q w e r     | tyuiop[]              |
| CAP a s d       | f g h j k l ; '       |

b

n

C V

Note 1: The directory lookup delay is fixed at 1 second, this will allow a user to enter several characters before firing a lookup sequence to the server.

Shift z

Menu

Ctl áü

Note 2: The User Login Info values for userID and PIN will be used as User DN: cn=userID, and Password.

Make the PIN and Password the same to simplify Directory Access.

3: Search Note Filter details can be found at the following URL: http://www.faqs.org/rfcs/rfc2254.html

## **Dialing Rules**

Dialing rules conditionally modify telephone numbers stored in directories and Outlook contacts so that they can be dialed without modifying them in the directory itself. For example, most phone systems (in North America) require the user to dial 9 to access outside phone lines to call local or long distance numbers and 9-011- to reach international destinations. VTGO uses the Windows Mobile device level dialing rules defined under Start > Settings> Connections Tab , Connections Icon, Advanced Tab, Dialing Rules button. You can access this area using the path described above or directly from the VTGO Menu > Settings > Dialing Rules menu item.

**Note:** Dialing rules are only applied when dialing on-hook or from one of the Directories in the phone. Dialing rules will not be applied when dialing off-hook.

| Step 1 | The <b>Dialing Rules</b> configuration screen is accessed from <b>Menu &gt; Settings &gt; Dialing rules</b> .                                                       | Phone     Phone       2124851216     Image: Conference of the second second se |
|--------|----------------------------------------------------------------------------------------------------|----------------------------------------------------------------------------------------------------|
| Step 2 | <b>Dialing Rules</b> can be enabled and disabled from this screen by tapping:                                                                                       | Phone ♀ ◀<br>Dialing Rules                                                                                                    |
|        | Do not use dialing rules                                                                                                    | These rules are used when calls are placed to<br>numbers found in directories (e.g. Outlook)                                                                                                    |
|        | <b>Dialing rules</b> can be assigned to follow the location applied to the device from Windows Mobile Connections by tapping:                                       | Do not use dialing rules     Use rules of current location (DefaultEntry)     Always use dialing rules of this location:     Home     Configure                                                                                                    |
|        | Use rules of current location                                                                                                    | Selected Rule Definition:<br>Location Name:                                                                                                    |
|        | <b>Dialing Rules</b> can by locked to a specific location's dialing rules regardless of the location settings selected under Windows Mobile Connections by tapping: | Country Code:<br>Area Code:<br>Local Calls:<br>Long Distance Calls:<br>International Calls:<br>(E,e = country code; F,f = area code;<br>G,g = number)                                                                                                    |
|        | Always use dialing rules of this location                                                                                                    | NUM                                                                                                    |

How to Access and assign Dialing Rules to VTGO

## **Hot Keys**

VTGO can map hardware buttons to softphone functions.

To map a button, first select the Function from the pick list, then touch the Hardware Button. The same button can be used for more than one phone function. VTGO will re-register the buttons when focused, this allows other programs to take the buttons when they are focused. VTGO will unregister the buttons when exited.

Functions that can be mapped are :

- Hold/Resume
- Hang-up
- Answer
- Send
- Transfer/Finish Transfer
- Conference
- Speaker Phone

**Note:** You can assign a hard-button to run VTGO when pressed from the Start>Settings>Buttons Icon.

| 🚰 Phone             | <u></u> @⇒ +€ • ⊞ 0K |
|---------------------|----------------------|
| Hotkeys             |                      |
| 1. SelectFunction   |                      |
| <preview></preview> | ▼                    |
| 2. Press Hardware   | e Button             |
| Hold/Unhold         | Button 125           |
| Hangup              | Button 126           |
| Answer              | Button 125           |
| Send                | Button 125           |
|                     |                      |
|                     | Clear Selected       |
|                     | Clear All            |
|                     | Restore Default      |
|                     |                      |
|                     |                      |

### **Skins**

The Skins Panel is used to customize the background and text colors:

**Background:** Choose a background scheme for VTGO and its buttons.

**Dialpad buttons' text color:** Choose a color for the dialpad button text.

**Other buttons' text color:** Choose a color for the functional button text.

**Interface Language:** select localization settings from the list. This will change the text dispalyed on the interface and will localize the tone files.

| 🚝 Phone                     | <u>@</u> → +€ @ □ 0K |
|-----------------------------|----------------------|
| Skins                       |                      |
| Background                  | Black 🔻              |
| Dialpad butttons text color | White 🔻              |
| Other buttons text color    | White 🔻              |
| Interface Language          | English (Unit        |
|                             | l≩                   |
|                             |                      |
|                             |                      |

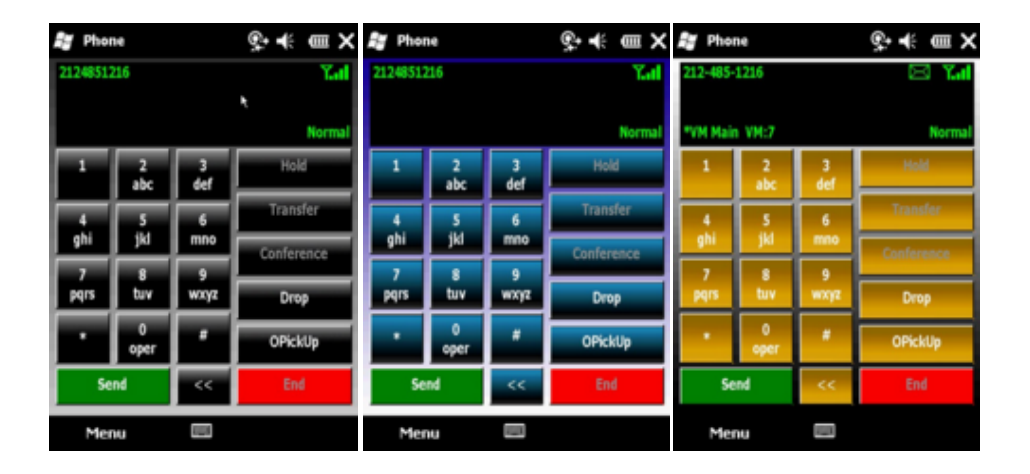

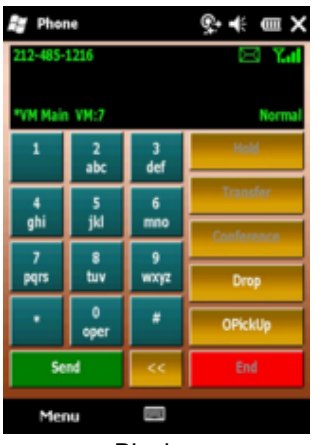

Black

Blue

Gold

Two Tone

# Help

# **Help Topics**

Tap on Help Topics to open the softphones help file.

### **Statistics**

The Call Statistics Screen is useful in diagnosing problems and will show current device registration and call session RTP information. Statistics include:

#### Device

**IP address:** The local IP address used to register with Call Manager

**MAC address:** The MAC addess used to register with call manger

**Call Manager:** The DNS name or IP address and port of the Call Manager Server.

**Phone Type:** The Phone type used for registration.

#### Audio

**Sending to:** The IP address and port of the far end. **Receiving From:** The IP address and port of the far end.

**Send Port:** The local RTP sending port.

**Receive Port:** The local RTP receive port.

**Bytes Sent:** Number of bytes sent, should be incrementing during a call.

**Bytes Received:** Number of bytes received, should be incrementing during a call

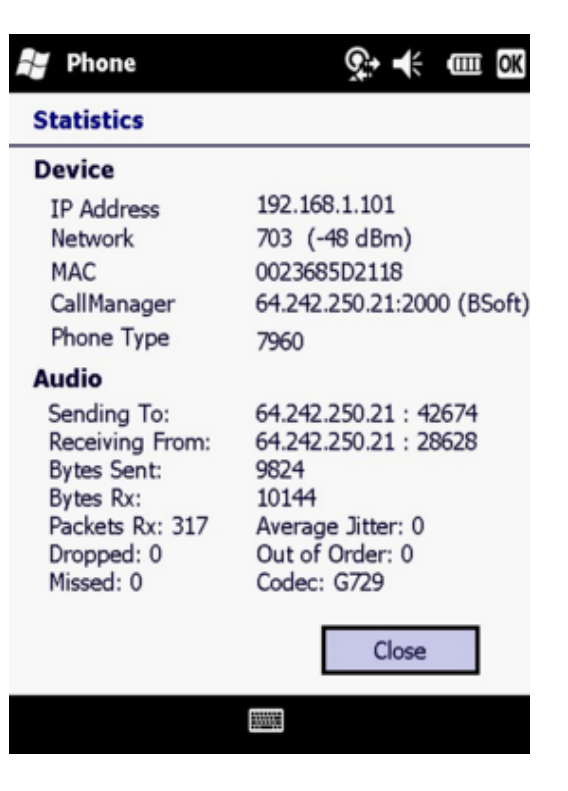

## Support

This is used by the administrator to unlock the configuration options of the softphone. enter the admin password and tap ok.

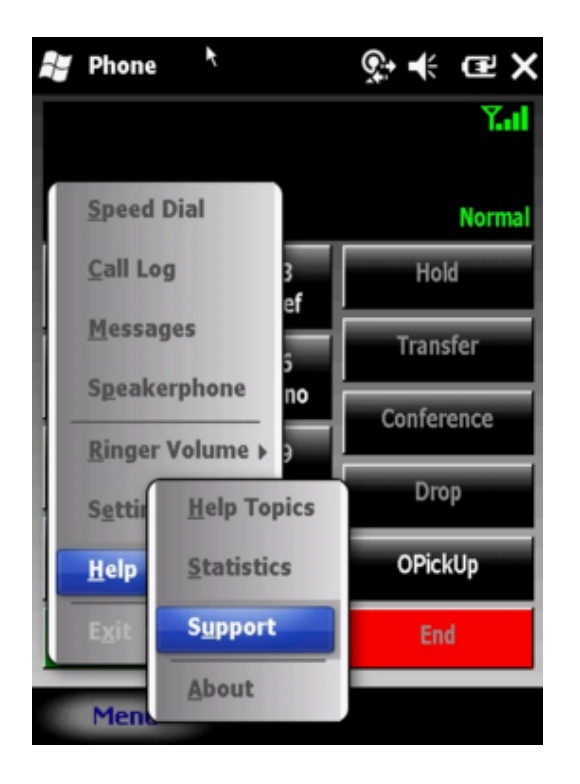

| F Phone                       | <u></u><br>♀                                         |
|-------------------------------|------------------------------------------------------|
| Administra                    | tor Login                                            |
| Please enter<br>to unlock con | your administrator's password<br>figuration settings |
| Password:                     | *******                                              |
|                               | OK Cancel                                            |
|                               |                                                      |
|                               |                                                      |
| 123 1 2 3                     | 4 5 6 7 8 9 0 - = +                                  |
| Tab q w e                     |                                                      |
| Shift z x                     | cvbnm,./.                                            |
| Ctl áü `                      | l lt++                                               |
|                               |                                                      |

## **About VTGO**

The about VTGO/Phone screen will display version and copyright information.

| Phone                                                                                                    |                                                                                                    | <b>♀</b> ≮                                                                     | CEL OK |
|----------------------------------------------------------------------------------------------------|----------------------------------------------------------------------------------------------------|--------------------------------------------------------------------------------|--------|
|                                                                                                    | Phone v. 2.3.0.24<br>Copyright (c) 200<br>IP blue Software                                                                                                    | 42 (SCCP)<br>01-2010<br>e Solutions,                                           | LLC.   |
| Owner Nan<br>Device: MO<br>OS v.5.2.21<br>Warning: T<br>copyright la<br>Unauthoriz<br>distribution<br>portion of i<br>and crimina<br>prosecuted<br>possible un | ne:<br>ITOROLA MC75A<br>.840 (WM 6.5)<br>his product is pro<br>aw and internation<br>ed reproduction o<br>of this program,<br>t, may result in se<br>al penalties, and v<br>to the maximum<br>ider law. | ntected by<br>nal treaties.<br>r<br>or any<br>evere civil<br>will be<br>extent | <      |
| IP address:                                                                                                    | 192.168.40.12                                                                                                    | Close                                                                          | a      |
|                                                                                                    |                                                                                                    |                                                                                |        |

### Exit

To exit the program, Tap **Menu> Exit**. This will send an unregister request to the CUCM server and the server will unregister the phone from the system. The Exit Menu item will be disabled if the administrative password is set.

## **Tested Windows Mobile Devices**

| Manufacturer       | Model  | OS                         | Notes                                                                                                    |
|--------------------|--------|----------------------------|----------------------------------------------------------------------------------------------------|
| Motorola<br>Symbol | MC50   | WM-2003 SE<br>WM 5 Upgrade | Dedicated PTT Button<br>Hardware Keyboard=Yes<br>Green Key<br>Red Key<br>Vibration Mode<br>Front Speaker<br>RearSpeaker<br>Builtin AEC=Available |
| Motorola           | MC55   | WM 6.1                     | Dedicated PTT Button<br>Hardware Keyboard<br>Green Key<br>Red Key<br>Vibration Mode<br>Front Speaker<br>RearSpeaker<br>Builtin AEC               |
| Motorola<br>Symbol | MC70   | WM5 and WM6.1              | Dedicated PTT<br>Hardware Keyboard<br>Green Key<br>Red Key<br>Vibration Mode<br>Front Speaker<br>RearSpeaker<br>Builtin AEC                      |
| Motorola           | MC75A  | WM6.1<br>WM 6.5            | Dedicated PTT<br>Hardware Keyboard<br>Green Key<br>Red Key<br>Vibration Mode<br>Front Speaker<br>RearSpeaker<br>Builtin AEC                      |
| Motorola<br>Symbol | МС9090 | WM5                        | Dedicated PTT Button<br>Rear Speaker Only                                                                                                    |

| Manufacturer       | Model                | OS              | Notes                                                                                                    |
|--------------------|----------------------|-----------------|----------------------------------------------------------------------------------------------------|
| Motorola<br>Symbol | MC9590               | WM 6.1          | Dedicated PTT Button<br>Hardware Keyboard<br>Green Key<br>Red Key<br>Vibration Mode<br>Front Speaker<br>RearSpeaker<br>Builtin AEC  |
| Motorola           | ES400 Future         | WM 6.5          | Dedicated PTT Button<br>Hardware Keyboard<br>Green Key<br>Red Key<br>Vibration Mode<br>Front Speaker<br>RearSpeaker<br>Software AEC |
| Motorola           | EWP 2100<br>EWP 3100 | WM 6.1 Standard |                                                                                                    |
| HP iPaq<br>Models  | 2200                 | 2003            |                                                                                                    |
|                    | 3100                 | 2003            |                                                                                                    |
|                    | 5400<br>5500         | 2002            |                                                                                                    |
|                    | 4700                 | 2003            |                                                                                                    |
|                    | 6300                 | 2003            |                                                                                                    |
|                    | 6900                 | 2005            |                                                                                                    |
|                    |                      | WM 6.1 Classic  |                                                                                                    |
|                    | 210                  | WM 6.1 Classic  |                                                                                                    |
|                    | 510                  | WM 6.1          |                                                                                                    |
|                    | 600                  | WM 6.1          |                                                                                                    |
|                    | 910                  | WM 6.1          |                                                                                                    |
| Fujitsu<br>Siemens | Loox720              | 2003            |                                                                                                    |
| Toshiba            | e805                 | 2003            |                                                                                                    |
| Dell               | Axim 30              | 2003            |                                                                                                    |

| Manufacturer | Model | OS               | Notes                                                                                                    |
|--------------|-------|------------------|----------------------------------------------------------------------------------------------------|
| Intermec     | 751A  | 2003             |                                                                                                    |
| Intermec     | CN3   | WM 5.0<br>WM 6.1 | Front Speaker<br>Rear Speaker                                                                                                    |
| Intermec     | СКЗ   | WM 6.1           | Dedicated PTT<br>Speaker Mode Only<br>Handset Profile<br>Will reduce Audio Output                                                                          |
| Intermec     | CN50  | WM 6.1           | Half Duplex Only<br>Not Good for Softphone<br>Seabright PTT Client Tested Well                                                                             |
| Intermec     | CK61  |                  |                                                                                                    |
| Psion        | Ikon  | WM 6.1           | SpeakerPhone<br>Handset Mode<br>Software AEC<br>Red Key<br>Green Key                                                                                       |
| Psion        | Neo   | WM 6.1           | Handset Mode Only<br>Beep Ringer<br>Keyboard Mapped to Dialer<br>F3 Mapped to Answer<br>F3 Mapped to Send<br>F3 Mapped to Hold/ Resume<br>F4 Mapped to End |

| Manufacturer | Model | OS     | Notes                                                                                      |
|--------------|-------|--------|--------------------------------------------------------------------------------------------|
| Datalogics   | Memor | WM 6.1 | Speaker Phone<br>Handset Mode<br>Builtin AEC<br>Red Key<br>Green Key<br>Small form factor. |
| Opticon      | H19A  | WM 6.1 | Speakerphone<br>Handset Mode<br>Red Key<br>Green Key<br>DialPad                            |

#### Notes:

- Not All Features are supported on All Pocket PC models.
- The Vibrate function will not work if there is no vibrator.
- Hardware Echo cancellation is only available on select units.
- Handset Mode refers to the ability to use the Pocket PC as a handset, with the speaker at your ear and the microphone near your mouth.

## **Registry Keys**

This Topic details the Registry Key Values and data.

# **Echo Cancellation**

These values need to be tuned for each device.

#### [HKEY\_LOCAL\_MACHINE\Software\IPblue\VTGO]

| Value Name             | Туре   | Default<br>Data | Description                                                                                  |
|------------------------|--------|-----------------|----------------------------------------------------------------------------------------------|
| AEC_HANDSET_FIXEDDTD   | String | 0.45            | Double Talk Detection                                                                        |
| AEC_HANDSET_INPUTGAIN  | String | -3.0            | set the gain or loss in DB                                                                   |
| AEC_HANDSET_PNKATTEN   | String | -70             | level in Db that pink masking<br>noise is sent to cover residual echo<br>after cancellation. |
| AEC_HANDSET_TAIL       | String | 16              | Handset tail length in milliseconds                                                          |
| AEC_SPEAKER_FARENDBIAS | String | 1.5             | Weight given to far end to cut<br>voice through in speakerphone<br>mode                      |
| AEC_SPEAKER_INPUTGAIN  | String | -3.0            | set the gain or loss in DB                                                                   |
| AEC_SPEAKER_TAIL       | String | 16              | Set the length tail in milliseconds                                                          |
| AEC_USE_HW             | Dword  | 0               | Enable Hardware AEC if provided on the device                                                |
| AEC_USE_SW             | Dword  | 0               | Enable software AEC                                                                          |

## Network

| Value Name            | Туре   | Default Data     | Description                                                                                                    |
|-----------------------|--------|------------------|----------------------------------------------------------------------------------------------------|
| DSCPEnabled           | String | 1                | Enable DSCP packet Tagging<br>0=Disabled<br>1=Enabled                                                                                                    |
| DSCPRTP               | String | 6                | DSCP Value for RTP<br>6=DSCPAudio 48 WMM Voice                                                                                                    |
| DSCPSignaling         | String | 5                | DSCP Value for Signalling<br>5=DSCPVideo 46 EF                                                                                                    |
| CommunicationMode     | String | 2                | 0=None<br>1=Communications Manager<br>2=WiFi Aware                                                                                                    |
| PresenceOverMulticast | String |                  | not used                                                                                                    |
| PresenceMulticastIP   | String | 239.4.5.6:5070   | not used                                                                                                    |
| PresenceDisplayName   | String |                  | not used                                                                                                    |
| WifiEndCallRSSI       | String | 0                | Drop call if signal is too low                                                                                                    |
| WifiUnregisterRSSI    | String | -90              | Unregister from SCCP server if<br>RSSI is below signal level<br>defined.                                                                                                    |
| WifiAware             | String | 0                | Enble RSSI monitoring<br>0=no<br>1=yes                                                                                                    |
| PacketSize            | String | 0                | VTGO will send RTP packets with<br>payload size in milliseconds that is<br>equal to the defined data. The default<br>value of 0 will send packets sizes as<br>defined in the call setup control<br>messages for the SCCP Server |
| KeepAlive             | String | 0                | Keep Alive interval reported to<br>SCCP server<br>0=set by SCCP server<br>1=<br>2=<br>3=                                                                                                    |
| sSipMode              | String | Peer to Peer     |                                                                                                    |
| sDeviceType           | String | 7960             | Phone type used when registering<br>with SCCP server<br>7902<br>7905<br>7960                                                                                                    |
| sInetAddress          | String | stun1.ipblue.com | Primary STUN Server IP address                                                                                                    |
| sInetPort             | String | 4301             | STUN port                                                                                                    |

#### [HKEY\_LOCAL\_MACHINE\Software\IPblue\VTGO]

| Value Name                                         | Туре   | Default Data           | Description                                                                                                    |
|----------------------------------------------------|--------|------------------------|----------------------------------------------------------------------------------------------------|
| sInetAddress2                                      | String | stun2.ipblue.com       | Secondary STUN server IP<br>address                                                                                                    |
| sInetPort2                                         | String | 4301                   | Stun port                                                                                                    |
| MACaddress                                         | String |                        | MAC address used to identify device when registering with SCCP server.                                                                                                    |
| ExcludeAdapter                                     | String | RNDISFN1,<br>SS1VNDIS1 | MAC address of the adapter will not<br>be displayed in combo box or used to<br>register a device with the SCCP<br>Server.                                                                     |
| ExcludeMAC                                         | String |                        | Specified MAC address will not be used to register a device with the SCCP Server.                                                                                                    |
| Line1<br>Line2<br>Line3<br>Line4<br>Line5<br>Line6 | String |                        | DN of lines assigned from SCCP server.                                                                                                    |
| TFTPUseDHCP                                        | String | 1                      | Enable use of DHCP to get TFTP<br>server addresses.<br>0=no<br>1=yes                                                                                                    |
| TFTPServer                                         | String |                        | Manual entry of TFTP server                                                                                                    |
| TFTPServer2                                        | String |                        | Manual entry of TFTP server                                                                                                    |
| TFTPServerDHCP1                                    | String |                        | TFTP Server Address returned<br>from DHCP option 150                                                                                                    |
| TFTPServerDHCP2                                    | String |                        | TFTP Server address return from DHCP option 150                                                                                                    |
| TFTPFilename                                       | String | vtgoppc.xml            | vtgoppc.xml to support Offline licensing option.                                                                                                    |
| IPaddress                                          | String |                        | IP address on Primary SCCP<br>Server                                                                                                    |
| Port                                               | String | 2000                   | Port on to connect to on SCCP<br>Server                                                                                                    |
| IPaddress2                                         | String |                        | IP address of Secondary SCCP<br>Server                                                                                                    |
| Port2                                              | String | 2000                   | Port on to connect to on SCCP<br>Server                                                                                                    |
| iLocalIP                                           | String |                        | IP address used when registering<br>with SCCP Server. This is the<br>local IP address assigned to the<br>Network adapter. This is the<br>address RTP will be sent to when<br>a call is setup. |

| Value Name  | Туре   | Default Data | Description                                                                                                    |
|-------------|--------|--------------|----------------------------------------------------------------------------------------------------|
| bVpn        | String | 0            | ?? Use VPN IP address instead of iLocalIP address.                                                                                                    |
| sVpnAddress | String | notNated     | Alternate IP address used when<br>registering with SCCP Server.<br>This IP address is provided by<br>STUN discovery or from an active<br>VPN connection. This is the<br>address RTP will be sent to when<br>a call is setup. |

# **Phone Options**

| Value                 | Туре   | Default Data | Description                                                                                                    |
|-----------------------|--------|--------------|----------------------------------------------------------------------------------------------------|
| sAdminPassword        | String | admin123     | Admin Password, If any data is defined for this value the configuration and settings will be locked.                                                                                                    |
| DisableMenuDirectory  | String | 0            | Disable and hide the Directory item from the menu                                                                                                    |
| DisableMenuMessages   | String | 0            | Disable and hide the Messages item from the menu                                                                                                    |
| DisableMenuSettings   | String | 0            | Disable and hide the Settings item from the menu                                                                                                    |
| DisableMenuSpeeddial  | String | 0            | Disable and hide the Speed Dial item from the menu                                                                                                    |
| DisableMenuUserLogin  | String | 0            | Disable and hide the User Login item from the menu                                                                                                    |
| DisableToolbar        | String | 0            | Disable and hide the toolbar                                                                                                    |
| sUserID               | String |              | Extension Mobility                                                                                                    |
| sPassword             | String |              | Extension                                                                                                    |
| sLanguage             | Sting  |              | Locale Interface text and tones.<br>English_United_States                                                                                                    |
| KeySwitchMode         | String | 0            | Enable Key Switch Mode for CME going off<br>hook will draw dial tone from line from attached<br>centrex system                                                                                                    |
|                       |        |              | Flash key will show on Main Screen                                                                                                    |
| Trace                 | String | 0            | Enable Trace to log files,0=off,1=on                                                                                                    |
| ParkButtonReplacement | String | (space)      | Replace the default Call Park button function<br>with one of the functions below:<br>(space) or blank or null will show Park label and<br>will initiate Park when pressed.<br>or<br>SpeedDial will pop up SpeedDial screen<br>Directory will pop up Directory screen<br>Callog will pop up Call Log screen<br>Messages will call voice mail DN. |
| PickupType            |        |              | Defines the type of Call Pickup for the Pickup<br>Button options are: Other, Group, Direct                                                                                                    |
| IgnoreSK              | String | 0            | Softkey Code to send when Ignore is pressed<br>during inbound call event.<br>0= Local DND<br>31= IDivert<br>22= DND ( CME)                                                                                                    |

#### [HKEY LOCAL MACHINE\Software\IPBLUE\VTGO]

| SpeakerphoneDefault | String | 0 | Use Speakerphone mode as default when<br>answering or initiating a call. As compared to<br>handset Mode. This was added to support<br>devices that did not support a front speaker.<br>CK3, Amrel |
|---------------------|--------|---|----------------------------------------------------------------------------------------------------|
|---------------------|--------|---|----------------------------------------------------------------------------------------------------|
## **LDAP Directory Settings**

| Value Name     | Туре   | Default Data           | Description                                                                                                    |
|----------------|--------|------------------------|----------------------------------------------------------------------------------------------------|
| bLNFirst       | String | 0                      | Search and show based on<br>Last name.<br>0=no<br>1=yes                                                                                      |
| sLdapFilter    | String |                        | Any vaild filter that will be<br>passed with LDAP query<br>Filter that returns only entries<br>with telephone numbers is<br>already applied. |
| sLdapPasswd    | String | 12345                  | UserDN Password                                                                                                    |
| sLdapUserDN    | String | Directory Viewer       | DN of User                                                                                                    |
| sLdapBaseDN    | String | DC=ipblue, DC=internal | Starting point in LDAP directory<br>to look for Entries. Searches<br>will start at this and go up<br>through the directory.                  |
| sLdapIpAddress | String | localhost:389          | IP address and port of LDAP Server.                                                                                                    |
| sLdapName      | String | Company Directory      | Name of Directory shown on VTGO                                                                                                    |
| DirIndex       | String | 0                      | Index value of Directory that<br>will be viewed when Directory<br>screen is opened.<br>0=Outlook Contacts<br>1=LDAP                          |
|                | Ctring |                        | Z=CIVIE directory                                                                                                    |
|                | String |                        | first name<br>used in directory look up.<br>Space character is default                                                                       |

## **Speed Dials**

| [HKEY_LOCAL_MAC | HINE SORW | are lipblue vi GO |                                              |
|-----------------|-----------|-------------------|----------------------------------------------|
| Value Name      | Туре      | Default Data      | Description                                  |
| SpeedName1      | String    | Speed 1           | Speed Dial Name shown on the button.         |
| SpeedPhone1     | String    |                   | Speed Dial number to be dialed when pressed. |
| SpeedName2      | String    | Speed 2           | Speed Dial Name shown on the button.         |
| SpeedPhone2     | String    |                   | Speed Dial number to be dialed when pressed. |
| SpeedName3      | String    | Speed 3           | Speed Dial Name shown on the button.         |
| SpeedPhone3     | String    |                   | Speed Dial number to be dialed when pressed. |
| SpeedName4      | String    | Speed 4           | Speed Dial Name shown on the button.         |
| SpeedPhone4     | String    |                   | Speed Dial number to be dialed when pressed. |
| SpeedName5      | String    | Speed 5           | Speed Dial Name shown on the button.         |
| SpeedPhone5     | String    |                   | Speed Dial number to be dialed when pressed. |
| SpeedName6      | String    | Speed 6           | Speed Dial Name shown on the button.         |
| SpeedPhone6     | String    |                   | Speed Dial number to be dialed when pressed. |
| SpeedName7      | String    | Speed 7           | Speed Dial Name shown on the button.         |
| SpeedPhone7     | String    |                   | Speed Dial number to be dialed when pressed. |
| SpeedName8      | String    | Speed 8           | Speed Dial Name shown on the button.         |
| SpeedPhone8     | String    |                   | Speed Dial number to be dialed when pressed. |
| SpeedName9      | String    | Speed 9           | Speed Dial Name shown on the button.         |
| SpeedPhone9     | String    |                   | Speed Dial number to be dialed when pressed. |
| SpeedName0      | String    | Speed 10          | Speed Dial Name shown on the button.         |
| SpeedPhone0     | String    |                   | Speed Dial number to be dialed when pressed. |

INKEY LOCAL MACHINE/Software/IPhlue///TGOI

## License

| Value Name        | Туре   | Default Data       | Description                    |  |
|-------------------|--------|--------------------|--------------------------------|--|
| sSerialNumber     | String | Demo               | License key                    |  |
| sNLServerURL      | String | license.ipblue.com | Primary License Server URL     |  |
| sNLServerURL2     | String |                    | Secondary License Server URL   |  |
| bOfflineLicensing | String | 0                  | Enable off net license control |  |

## **Profiles**

The Active Profiles values are transferred to these registry keys

| Value Name             | Туре   | Default Data | Description                                                                                                    |  |
|------------------------|--------|--------------|----------------------------------------------------------------------------------------------------|--|
| bAutoAnswer            | String | 0            | Enable auto answer on Primary Line<br>0=no<br>1=yes                                                                                                    |  |
| nAutoAnswerRings       | String | 1            | Number of Ring Cycle before answer.<br>Ring cycle is 6 Seconds.<br>0=answer immediately<br>1= 6 seconds<br>2=12 seconds<br>3=18 seconds<br>4=24 seconds<br>5=30 seconds |  |
| bDoNotDisturb          | String | 0            | Enable DND mode<br>0=no<br>1=yes                                                                                                    |  |
| bForwardAll            | String | 0            | Enable Call Forward All Calls<br>0=no<br>1=yes                                                                                                    |  |
| sForwardAllTo          | String |              | Forward to DN target<br>no default data                                                                                                    |  |
| bNotificationBalloon   | String | 1            | Show Notification message<br>0=no<br>1=yes                                                                                                    |  |
| bNotificationVibration | String | 1            | Vibrate during ring<br>0=no<br>1=yes                                                                                                    |  |
| bUseSpeaker            | String | 0            | Routes audio to the rear speaker and<br>enable Echo cancellation if the device<br>supports AEC.                                                                         |  |
| nVolumeMicrophone      | String | 50           | Microphone Volume using PCM Volume<br>Scaling                                                                                                    |  |
| nVolumeRinger          | String | 1            | Volume Ringer setting master volume                                                                                                    |  |
| nVolumeSpeaker         | String | 90           | Volume of Speaker for Call audio using PCM scaling                                                                                                    |  |
| sRingTone              | String | None         | Ring tone to play                                                                                                    |  |

[HKEY\_LOCAL\_MACHINE\Software\IPblue\VTGO]

## Hotkeys

These registry keys are used to set the hotkey/hardkey mapping to phone functions

| Value Name                    | Туре   | Defaul<br>t Data | Description                                                                       |
|-------------------------------|--------|------------------|-----------------------------------------------------------------------------------|
| HotKey_MappingUserDefin<br>ed | String | 1                | Enable or Disable the registration for Hotkeys<br>on the device.<br>0=no<br>1=yes |
| HotKey_Transfer/Finish TX     | String | 0                |                                                                                   |
| HotKey_Speaker Phone          | String | 72               | Hot key to activate speaker Phone                                                 |
| HotKey_Send                   | String | 72               | Hot key to Send (Green Key)                                                       |
| HotKey_Push To Talk           | String | 5                | Hot Key for PTT                                                                   |
| HotKey_Hold/Unhold            | String | 0                | Hotkey to Hold or Resume a call                                                   |
| HotKey_Hangup                 | String | 73               | Hot Key to End Call<br>(Red Key)                                                  |
| HotKey_Flash                  | String | 0                | Hot key to Falsh the line if Flash feature is enabled (Cisco CME)                 |
| HotKey_Conference             | String | 0                | Hot key to start and complete a conference                                        |
| HotKey_Answer                 |        | 72               | Hot key to Answer calls                                                           |

[HKEY LOCAL MACHINE\Software\IPblue\VTGO]

## **Skins**

| Value Name | Туре   | Default<br>Data | Description              |
|------------|--------|-----------------|--------------------------|
| sSkin      | String |                 | Default Skin             |
| sFnColor   | String |                 | Text Color               |
| sDpColor   | String |                 | Text Color               |
| sDisplay   | String |                 | Display Background Color |

## Misc

### These Registry keys are used by the API

| Value     | Туре   | Default Data               | Description                                                                                                    |
|-----------|--------|----------------------------|----------------------------------------------------------------------------------------------------|
| ExePath   | String | \Program Files\IPblue\VTGO | Path the Program is running from generated at runtime.                                                          |
| sStateAPI | String |                            | How API reports phone<br>state to API client updated<br>in realtime by VTGO.<br>0 =<br>1 =<br>2 =<br>3 =<br>4 = |

### VoIP

### [HKEY\_LOCAL\_MACHINE\Software\IPBLUE\Voip\Params\Phone]

| Value              | Туре  | Default Data | Description                           |
|--------------------|-------|--------------|---------------------------------------|
| EnableVAD          | dword | 0            | Enable VAD<br>0=disabled<br>1=enabled |
| MicAttenuation     | dword | 100          |                                       |
| SpeakerAttenuation | dword | 100          |                                       |
| MicThreadPriority  | dword | 200          |                                       |
| SpkThreadPriority  | dword | 200          |                                       |
| MTU                | dword | 2304         |                                       |

### [HKEY\_LOCAL\_MACHINE\Software\IPBLUE\Voip\Params\Phone\Jitter]

| Value             | Туре  | Default Data | Description             |
|-------------------|-------|--------------|-------------------------|
| InitialBufferTime | dword | 40           | Initial JB length in MS |
| MaxBufferTime     | dword | 240          | Maximum JB length in MS |

VTGO Administration Guide 2.3

# Index

Join Calls 41

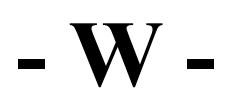

WiFi Signal Level 15

- V ·

VoIP 80

- Q -Quality of Service 14

- A -

Adjust Ringer Volume 32

- D -

Disable Menu Items/ Features 21

-

About 61 Advanced Tab 48 Auto Answer Profile 35

Call Park 39 Call Pickup 39 Call Waiting 39 Configuration - Network Settings 47

# - D -

Dialing Rules 54 Do Not Disturb Profile 36 Download Softphone

## - E -

Echo Cancellation 67 Edit Profile 34 Edit Speed Dial 45 Error Messages 29 Exit 62 Extension Login 31 Extension Mobility Logon 43

## - F -

Flash Key 40

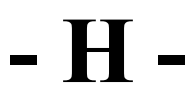

Help 58 Help Topics 58 Hot Keys 55 Hotkeys 77

# - I -

Install using Cab file 16 Install from IP blue Web Site 17 Install Using Active Sync 16 Installation and Removal 16 Introduction 8

# - K -

Key Switch Mode 31

# - L -

LDAP Directory Settings 73 Legal Stuff 5 License 75 License Control 22 Lock Down Options 20

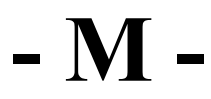

Main Phone Screen 26 Make a Call 38 Menu 43 Misc 79

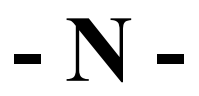

NAT Traversal Note 51 Network 68

# - 0 -

Off net license control 23

## - P -

Phone Features Phone options 71 Ports and Protocols 13 Profiles 76

# - R -

Redial 42 Registration Sequence 27

# - S -

Settings 47 Skins 56, 78 Speaker Phone Mode 42 Special Features 31 Speed Dial 44 Speed Dials 74 Start VTGO Statistics 59 Support 60

# - D -

Device Requirements 10

## - T -Tested Windows Mobile Devices 63

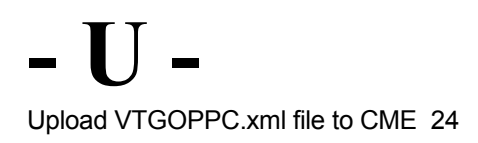

© IP blue Software Solutions, LLC 2010

#### **Contact Information**

www.ipblue.com

IP blue Software Solutions 111 Town Square Place Suite 540 Jersey City, NJ 07310

Tel: +1 212 485 1200 866 4IP Blue Fax: +1 212 485 1380 Emails: info@ipblue.com sales@ipblue.com support@ipblue.com